# คู่มือการใช้งานระบบงาน

## (User Manual)

# ระบบสารสนเทศเพื่อการเฝ้าระวังโรคระบาดสัตว์

(E-smart Surveillance)

ของ

# สำนักควบคุม ป้องกันและบำบัดโรคสัตว์ กรมปศุสัตว์

โดย ศูนย์สารสนเทศเพื่อการเฝ้าระวังและควบคุมโรคระบาดสัตว์ สำนักควบคุมป้องกัน และบำบัดโรคสัตว์ กรมปศุสัตว์

Email : dwarroom@dld.go.th

Tel. : 02-653-4444 ต่อ 4145

Fax: 02-251-5700

## สารบัญ

| หัวข้อ                                                                                       | หน้า   |
|----------------------------------------------------------------------------------------------|--------|
| แนะนำระบบสารสนเทศเพื่อการเฝ้าระวังโรคระบาดสัตว์                                              | 1 - 4  |
| <ul> <li>หน้าแรกของระบบสารสนเทศเพื่อการเฝ้าระวังโรคระบาดสัตว์ (ก่อนการ log in)</li> </ul>    | 1      |
| <ul> <li>หน้าแรกของระบบสารสนเทศเพื่อการเฝ้าระวังโรคระบาดสัตว์ (ภายหลังการ log in)</li> </ul> | 2      |
| - แนะนำแถบเมนู                                                                               | 3      |
| การแจ้งโรคระบาดสัตว์ โดยประชาชนทั่วไป                                                        | 5 - 7  |
| <ul> <li>วิธีการแจ้งโรคระบาดสัตว์ โดยประชาชน</li> </ul>                                      | 5      |
| <ul> <li>วิธีการตรวจสอบการแจ้งโรคระบาดสัตว์จากประชาชน</li> </ul>                             | 6      |
| การบันทึกข้อมูล กคร.1, 2, 3, 5, 6, ผลตรวจ และวันที่สิ้นสุดโรค                                | 8 - 27 |
| <ul> <li>รายงานการเกิดโรคระบาดสัตว์เบื้องต้น (กคร.1)</li> </ul>                              | 8      |
| <ul> <li>การสอบสวนทางระบาดวิทยาของการเกิดโรคระบาดสัตว์ (กคร.2)</li> </ul>                    | 12     |
| <ul> <li>การลงบันทึกข้อมูล กคร.3</li> </ul>                                                  | 20     |
| <ul> <li>การลงบันทึกข้อมูล กคร.5</li> </ul>                                                  | 23     |
| <ul> <li>การลงบันทึกข้อมูล กคร.6</li> </ul>                                                  | 25     |
| <ul> <li>พื้นที่ประกาศเขตโรคระบาด</li> </ul>                                                 | 27     |
| <ul> <li>ผลการตรวจทางห้องปฏิบัติการ</li> </ul>                                               | 28     |
| <ul> <li>การรายงานวันที่สิ้นสุดโรค</li> </ul>                                                | 29     |

#### แนะนำระบบสารสนเทศเพื่อการเฝ้าระวังโรคระบาดสัตว์

#### 1. หน้าแรกของระบบสารสนเทศเพื่อการเฝ้าระวังโรคระบาดสัตว์ (ก่อนการ log in)

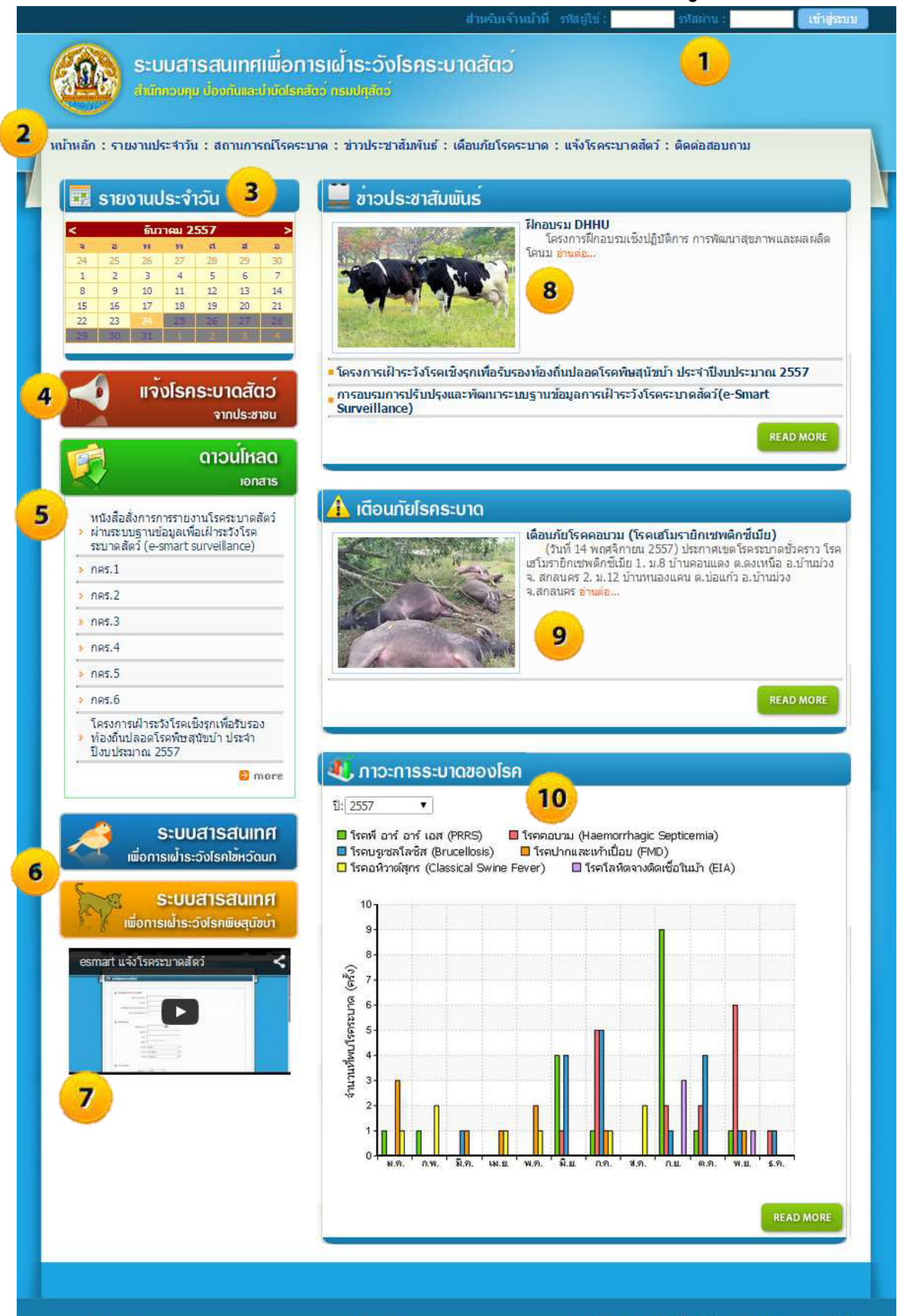

#### ระบบพี่เอี้ยาข้อง

ระบบสารสนเทศเพื่อการเฝ้าระวังใช้หวัดนก
 ระบบสารสนเทศเพื่อการเฝ้าระวังโรคพิษสุบัขบ้า (Thai Rabies Net)

#### ผ้งเว็บไซต์

> หน้าหลัก หนาพลท
 รายงานประจำวัน
 สถานการณ์โรคระบาด
 ข้อมูลประชาสัมพันธ์
 รับแจ้งโรคระบาด
 การเดือนภัย

ดาวน์โหลดเอกสาร ดิดต่อสอบถาม

ศูนย์สารสนเทศเพื่อเฝ้าระวังและควบคุมโรคระบาดสัตว์ สำนักควบคุม ป้องกัน และปาบัดโรคสัตว์ กรมปศุสัตว์ (ดีกวิจิตรพา<sup>ั</sup>หนการ ชั้น 4) กรมปดุสัตว์ 69/1 ถนนพญาไท แขวงท่งพญาไท เขตพญาไท กรุงเทพมหานคร 10400

โทรศัพท์ : 0 2653 4444 ต่อ 4144 4145 โทรสาร : 0 2251 5700

#### 4านวนผู้เข้าชมเว็บไซต์ 00019250 (เริ่มนับดั้งแต่ 1

หน้าแรกของระบบ จะประกอบไปด้วย 1. ส่วนของเจ้าหน้าที่เพื่อทำการ log in เข้าสู่ระบบ 2. ส่วน ของเมนูหลัก 3. ปฏิทินรายงานประจำวัน 4. ส่วนเมนู Link เข้าสู่ส่วนของการแจ้งโรคระบาดสัตว์จาก ประชาชน 5. ส่วนดาวน์โหลดเอกสาร 6. ส่วนเมนู Link เข้าสู่ระบบสารสนเทศเพื่อการเฝ้าระวังโรคไข้หวัดนก และระบบสารสนเทศเพื่อการเฝ้าระวังโรคพิษสุนัขบ้า 7 ส่วนวีดีโอสอนการใช้งานระบบ 8. ส่วนข่าว ประชาสัมพันธ์ 9. ส่วนข้อมูลเตือนภัยโรคระบาดสัตว์ และ 10. ข้อมูลสรุปภาวะการระบากของโรคจากข้อมูล ในระบบ

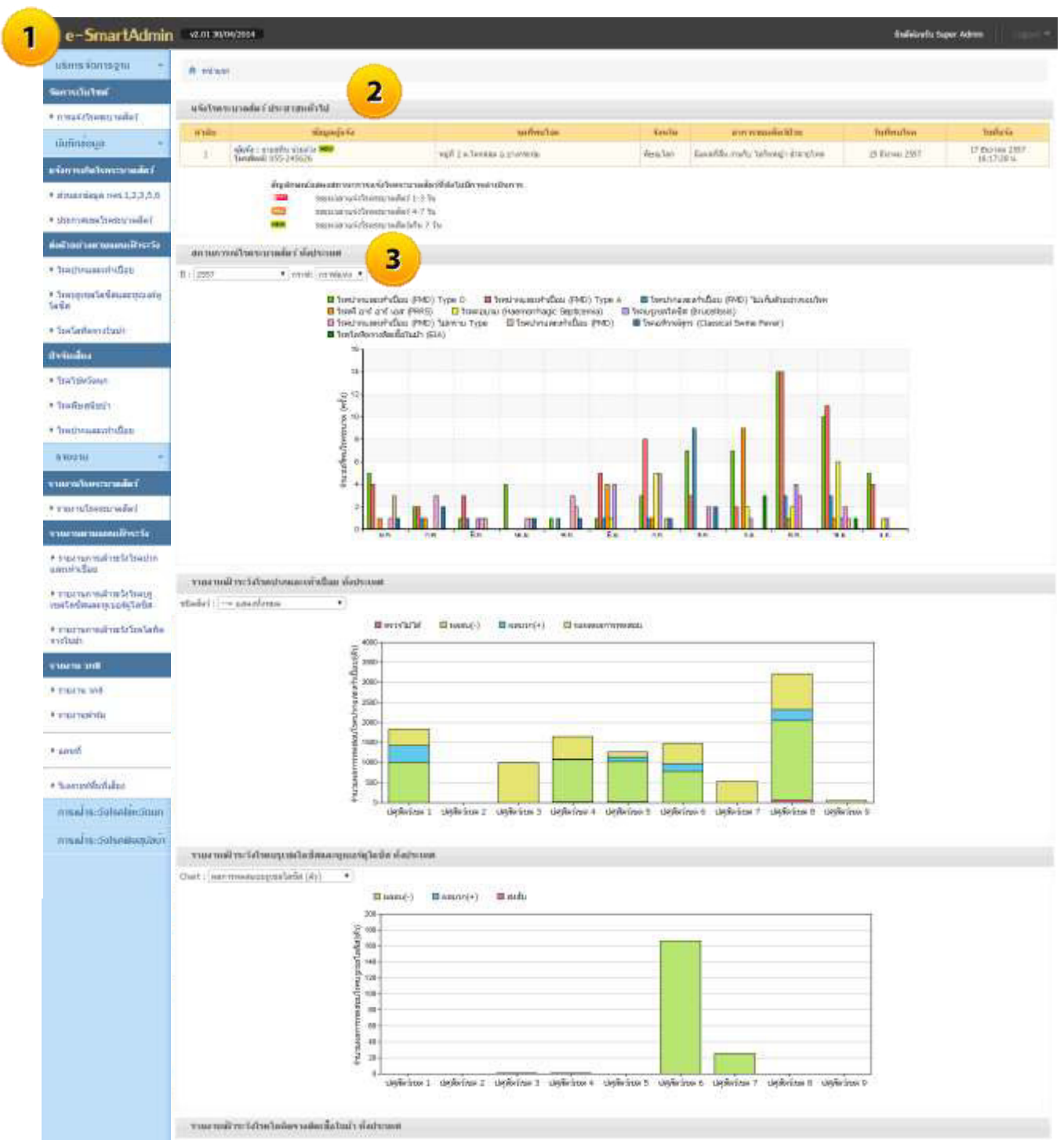

2. หน้าแรกของระบบสารสนเทศเพื่อการเฝ้าระวังโรคระบาดสัตว์ (ภายหลังการ log in)

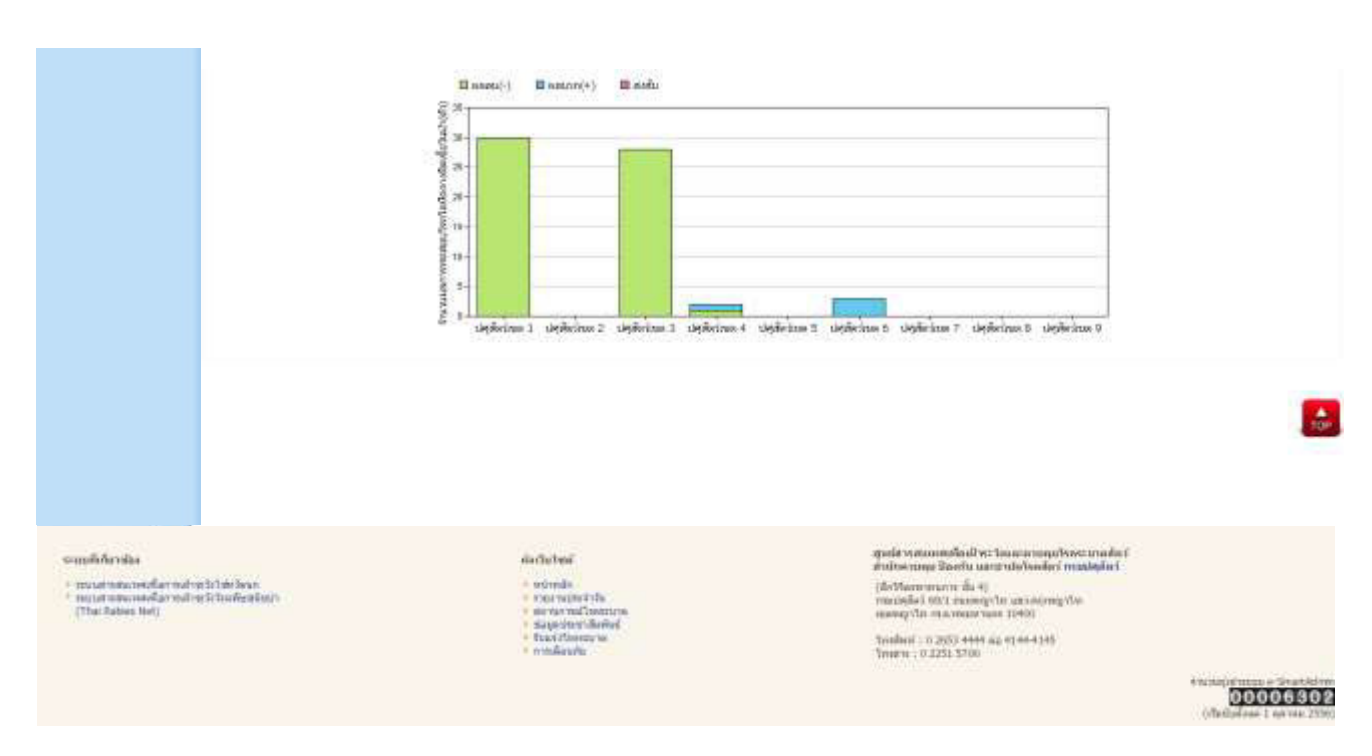

หน้าแรกของระบบ ภายหลังการ log in จะประกอบไปด้วย 1. ส่วนแถบเมนู 2. ส่วนแสดงข้อมูลการ แจ้งโรคระบาดสัตว์ จากประชาชนทั่วไป และ 3. สถานการณ์โรคระบาดสัตว์ทั้งประเทศ

#### 2.1. แนะนำแถบเมนู

ส่วนแถบเมนู ประกอบด้วยเมนูหลัก 5 อัน คือ 1. บริหารจัดการฐาน 2. บันทึกข้อมูล 3. รายงาน 4. เมนู link ไปยังระบบสารสนเทศการเฝ้าระวังโรคไข้หวัดนก 5. เมนู link ไปยังระบบสารสนเทศการเฝ้าระวังโรคพิษ สุนัขบ้า โดยในสามเมนูแรกเมื่อคลิกที่ 🔽 จะมีรายการเมนูย่อยแสดงขึ้น ดังภาพที่1 คือ

- 1. บริหารจัดการฐาน
  - จัดการเว็บไซต์
    - การแจ้งโรคระบาดสัตว์
- 2. บันทึกข้อมูล
  - แจ้งการเกิดโรคระบาดสัตว์
    - ส่วนลงข้อมูล กคร.1, 2, 3, 5, 6
    - ประกาศเขคโรคระบาดสัตว์
  - ส่งตัวอย่างตามแผนเฝ้าระวัง
    - โรคปากเท้าเปื่อย
    - โรคบรูเซลโลซิสและทูเบอร์คูโลซิส
    - โรคโลหิตจางในม้า
  - ปัจจัยเสี่ยง
    - โรคไข้หวัดนก

- โรคพิษสุนัขบ้า
- โรคปากและเท้าเปื่อย
- 3. รายงาน
  - รายงานโรคระบาดสัตว์
    - รายงานโรคระบาดสัตว์
  - รายงานตามแผนเฝ้าระวัง
    - รายงานตามแผนเฝ้าระวังโรคปากและเท้าเปื่อย
    - รายงานตามแผนเฝ้าระวังโรคบรูเซลโลซิสและทูเบอร์คูโลซิส
    - รายงานตามแผนเฝ้าระวังโรคโลหิตจางในม้า
  - รายงาน วก.8
    - รายงาน วก.8
    - รายงานฟาร์ม
    - แผนที่
    - วิเคราะห์ความเสี่ยง

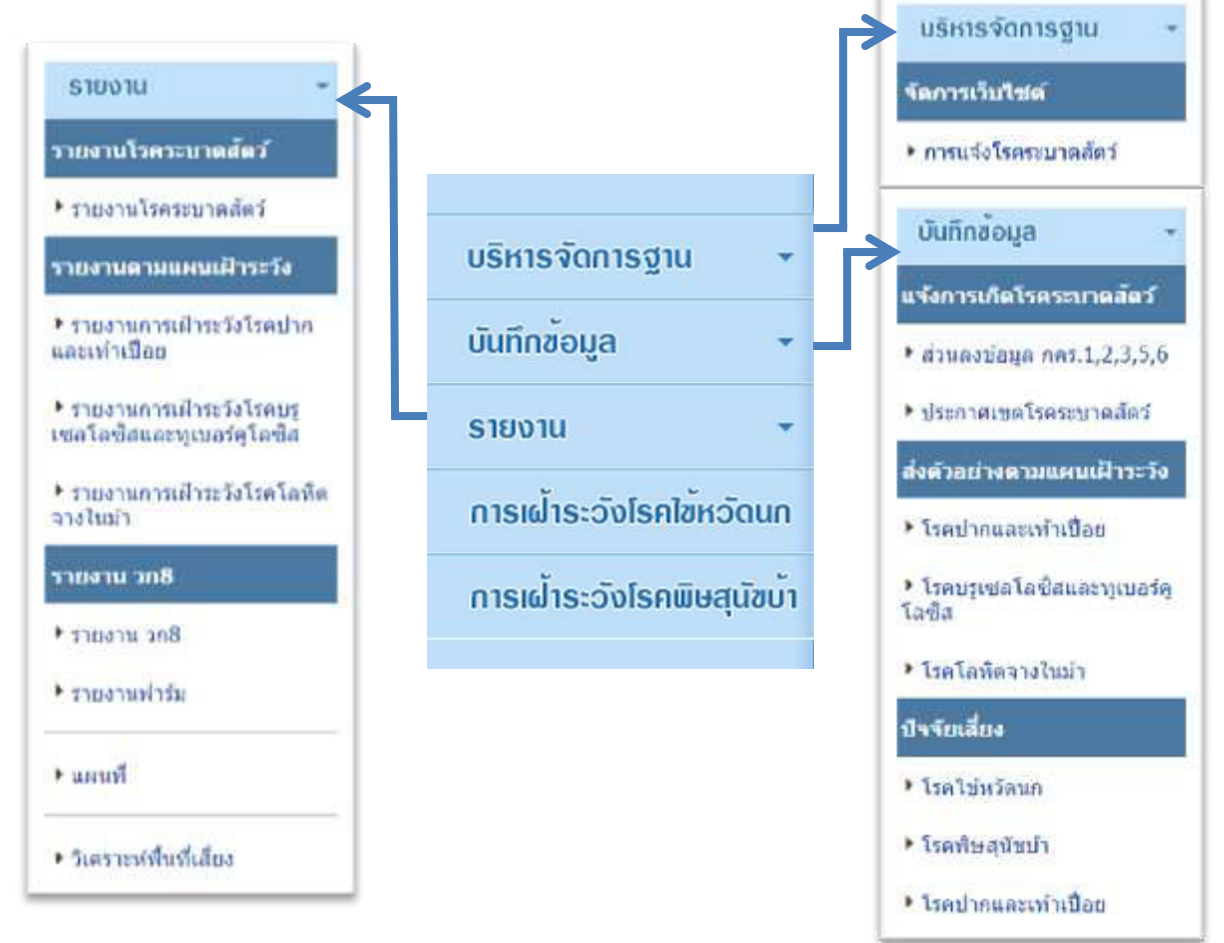

**ภาพที่1** แสดงรายการเมนูย่อย

#### การแจ้งโรคระบาดสัตว์ โดยประชาชนทั่วไป

#### 1. วิธีการแจ้งโรคระบาดสัตว์ โดยประชาชนทั่วไป

ประชาชนทั่วไปสามารถแจ้งการเกิดโรคระบาดสัตว์ได้ โดยคลิกที่

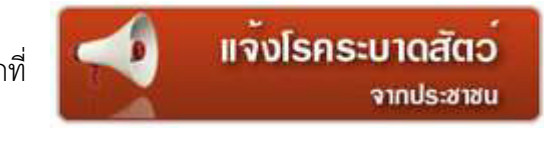

เมื่อคลิกแล้ว จะเข้าสู่หน้าการกรอกข้อมูลแจ้งโรคระบาดสัตว์ ดังภาพ

| 😋 ข้อมูลผู้แจ้งโรคระบาดสัตว์ |            |   |
|------------------------------|------------|---|
| ชื่อ-สกุล ผู้แจ้ง :          |            | * |
| E-Mail :                     |            |   |
| เลขที่บัตรประจำตัวประชาชน :  |            |   |
| หมายเลขโทรศัพท์ :            |            | * |
| © จุดที่พบโรค                |            |   |
| วันที่พบโรค :                | *          |   |
| ชื่อ-สกุล เจ้าของสัตว์ :     |            |   |
| เลยที่:                      |            |   |
| ນ້ຳນ :                       |            |   |
| หมู่ที่ :                    |            |   |
| จังหวัด                      | กระบี      | * |
| อำเภอ                        | เกาะลันตา  | * |
| ต่าบล                        | เกาะกลาง   |   |
| © รายละเอียด                 |            |   |
| ชนิดสัตว์ :                  | กระบือ 🔻 * |   |
| จำนวนสัตว์ที่ตาย :           | ດັງ        |   |
| จำนวนสัตว์ที่ป่วย :          | ຜັງ        |   |
| อาการของสัตว์ป่วย :          |            | * |
| หมายเหตุ:                    |            |   |
|                              |            |   |
|                              |            |   |

ภาพที่... แสดงหน้าการแจ้งโรคระบาดสัตว์ โดยประชาชน

เมื่อทำการกดบันทึกแล้ว หน้าจอจะแสดงดังภาพ...

| สำนักควบคุม ป้องกันและปาบัดโรคสัตว์ กรมปศสัตว์<br>(ดีกวิจิตรพาหนการ ขั้น 5,6)<br>กรมปศสัตว์ 69/1 ถนนพญาไท แขวงหุ่งพญาไท<br>ขตพญาไท กรุงเทพมหานคร 10400 | ระบบได้ทำการบันทึกข้อมูลการแจ้งโรคระบาดสัตว์เรียบร้อยแล้ว<br>ขอขอบคุณท่านเป็นอย่างยิ่ง<br>ทางสำนักฯจะรับตำเนินการ และถ้ามีข่อสงสัยจะติดต่อกลับไปยังผู้แจ้งอีกครั้ง |  |
|----------------------------------------------------------------------------------------------------|----------------------------------------------------------------------------------------------------|--|
| สอบถามข้อมูลและบริการเพิ่มเติม ได้ที่<br>)2-6534444 ต่อ 4112-4113<br>(จับทร์-ศกร์ ตั้งแต่เวลา 8:30-17:30 น.)                                           | << กลับสุ่นน้ำหลัก                                                                                                    |  |

#### 2. วิธีการตรวจสอบการแจ้งโรคระบาดสัตว์จากประชาชน

เจ้าหน้าที่สามารถตรวจสอบข้อมูลการแจ้งโรคระบาดสัตว์จากประชาชนได้โดย ดูที่หน้าจอภายหลัง การ log in หากมีการแจ้งโรคระบาดสัตว์ในพื้นที่ตามผู้ใช้งาน จะมีขึ้นแสดงที่หน้าหลักภายหลังการ log in ดังกล่าว หรือ สามารถคลิกดูที่เมนู บริหารจัดการ 🗲 การแจ้งโรคระบาดสัตว์ ดังภาพที่...และ....

| Listises: | CALIFORNIA A MARCINE CONTRACT INC |                           |        |                                |                |                                    |  |
|-----------|-----------------------------------|---------------------------|--------|--------------------------------|----------------|------------------------------------|--|
| ania      | ฟอนุอลรู้อะไล                     | างกับนักษ                 | Tania  | สายางสองสัตว์ประ               | inimulae       | Sinla41                            |  |
| 1         | Sares - text COR                  | warrenwe aantelliwe       | sed    | teat .                         | 12 amiwia 2000 | 12 sivering 2558.<br>(\$125-90 to. |  |
| 12        | เป็นที่สารแปรมสร้าง ประสาร        | wijd Ductovanje narovnika | Reglas | Eccelle mate talking/character | 15 de ma 1517  | 17 Ext tax 2557<br>36-17(29 m)     |  |

ภาพที่.... แสดงข้อมูลการแจ้งโรค โดยประชาชนที่แสดงบนหล้าหลักภายหลังการ log in

| บริหาร<br>คการเ<br>การแจ่       | รจัดการฐาน<br>วิ <mark>มไซด์</mark><br>เงโรคระบาดสัต                                                                                                    | i                                            | )                                                                                                    | ภาพที่ เ<br>เ                                                                                                    | แสดงเมนูในก<br> ระชาชน                                                                                                    | าารเข้าต | รวจสอบกา                                                                                                    | รแจ้งโรคร                                                                                                    | ะบาดสัตว์ โด                                                                                                    | ຍ     |
|---------------------------------|----------------------------------------------------------------------------------------------------|----------------------------------------------|----------------------------------------------------------------------------------------------------|----------------------------------------------------------------------------------------------------|----------------------------------------------------------------------------------------------------|----------|----------------------------------------------------------------------------------------------------|----------------------------------------------------------------------------------------------------|----------------------------------------------------------------------------------------------------|-------|
| A sine<br>Sanssili<br>destaar   | in addammadar ann a<br>agan Sol Seasanna<br>an miagach Ionir ada<br>alas range<br>George gan<br>actrosteath<br>Serie<br>an ra<br>an s                                                                                                    | สร้าน<br>มีคว้าประชาชนก<br>เป็นการแก้กับ<br> | 61u                                                                                                    |                                                                                                    | ndun<br>unterim<br>Zura                                                                                                    | - zaołma | n. () (2)                                                                                                    | ų                                                                                                    | สารถา (                                                                                                    |       |
| Anna Mari                       | and of                                                                                                    |                                              |                                                                                                    |                                                                                                    |                                                                                                    |          |                                                                                                    |                                                                                                    |                                                                                                    | 10.72 |
| direite .                       | Sour                                                                                                    | njafe)                                       |                                                                                                    |                                                                                                    |                                                                                                    |          | Minuba                                                                                                    | Terix So                                                                                                    | dense.                                                                                                    | Ser   |
| - 11                            | Sadari univerili spore                                                                                                    |                                              | Softwarfase :                                                                                                    |                                                                                                    | Contraction                                                                                                    |          |                                                                                                    |                                                                                                    |                                                                                                    |       |
|                                 |                                                                                                    |                                              | growenske                                                                                                    | ngil A schurnes a arni-sc<br>Nitra z Belevanes alteres                                                                                                    | Carentine<br>para Resultan<br>Ing'alasi arma                                                                                                    |          | 8 birtines 2016                                                                                                    | 14 a mina 2016<br>2017 90 a                                                                                                    | entransmith()(h/rease<br>res.1)                                                                                                    |       |
| 2                               | die Aussianschummeler 🚥<br>Ternieren (200-2456-20                                                                                                    | •                                            | arevenzaile<br>seiterstaar<br>arevenzaile                                                                                                    | ngil II w Swaman a arni-ez<br>Nitra e Galenanes uitraez<br>ngil 2 w Teoring a arniva<br>Nitrae i Galenilla rivela V                                                                                                    | Envertione<br>qui s Panular<br>for Coho oroso<br>ros x Annular<br>of angli d'ur schoo                                                                                                    |          | 1 arrow 2010<br>20 Delow 2017                                                                                                    | 14 arenea 2018<br>20137 80 e<br>17 Barrea 2017<br>2017 20 m                                                                                                    | entransmith (the Arname<br>(net.1)                                                                                                    | 2:    |
| 8                               | ignifier in standing and in an<br>Tendenell (200-2456))<br>ignifier in teasone if availar<br>Tendenell (2017-6110)5                                                                                                    |                                              | uniteration of<br>anti-encoder<br>spatiation of<br>anti-encoder                                                                                                    | egit i stranss santes<br>hits : Bilansses strans<br>egit : stransses strans<br>Rite: Sasatik reits trans<br>Rite: Sasatik reits<br>hits: Sasatik                                                                                                    | Encontitue<br>que a Ponctan<br>Angliafectarian<br>Procession<br>Angliafectarian<br>Angliafectarian<br>Anglia                                                                                                    |          | Terres 200<br>21 Dave 200<br>13 sectors 200                                                                                                    | 14 arms 200<br>3037-0 p<br>17 Arms 200<br>3017-0 p<br>18 17-0 p<br>3017-0 p<br>3017-0 p                                                                                                    | International Conference     Internation     International Conference     International Conference     International Conference     International Conference                                                                                                    | 21    |
| 8 8                             | igin dise service for an office of<br>the observed (SSE 2015))<br>official is to the service of the office<br>official is to the service of the observation<br>of the service of the observation<br>of the service of the observation<br>of the observed (SSE 2015))                                                                                                    |                                              | surfreyfon :<br>arre resuede<br>surfreyfon :<br>ree resuede<br>surfreyfon :<br>sourresade                                                                                                    | ogich a Server a review<br>litter i Educates strene<br>Alter facetile control<br>ogich control and<br>ogich control<br>ister i control<br>ister i control<br>ister i control<br>ister i control<br>ister i control<br>ister i control<br>ister i control<br>ister i control<br>ister i control<br>ister i control<br>ister i control<br>ister i control<br>ister i control<br>ister i control<br>i control<br>i contro | Examilari<br>da a fonçtar<br>her Talazarras<br>ma Almalar<br>Manjir d'a altan<br>Mari                                                                                                    |          | Former 2005<br>20 Done 2007<br>21 worderen 2007<br>23 worderen 2007                                                                                           | 14 annua 2016<br>11/27/80 p.<br>12/2019/s.<br>10.17/2019.<br>10.17/2019.<br>10.19/2019.<br>10.19/2019.<br>10.19/2019.                                                                                                    | recult     recult     recult     recult     recult     recult     recult     recult     recult     recult     recult                                                                                                    | 21    |
| 8                               | işinin yaradır mada ile<br>Tandani (58-2014)<br>işinin yaratın Panda<br>Tandani (58-2014)<br>işinin yaratın Panda<br>Tandani Sattanı<br>işinin yaratını<br>Finin yaratını<br>Finin yaratını<br>Finin yaratını                                                                                                    |                                              | universitée<br>universitée<br>universitée<br>universitée<br>universitée<br>universitée<br>universitée<br>universitée                                                                                                    | ngh (L. Sportau auroise<br>ishina t Balanameo al'anno<br>ngh (L. Al'annon auroine)<br>ishina tanan fila ainin<br>ainin anno al<br>ainin anno al<br>ainin anno al<br>ainin anno ainin<br>ainin anno ainin<br>ainin anno ainin anno al<br>ainin anno ainin anno ainin<br>ainin ainin anno ainin ainin<br>ainin ainin anno ainin ainin<br>ainin ainin ainin ainin ainin ainin<br>ainin ainin ainin ainin ainin ainin<br>ainin ainin ainin ainin ainin ainin<br>ainin ainin ainin ainin ainin ainin<br>ainin ainin ainin ainin ainin ainin<br>ainin ainin ainin ainin ainin ainin<br>ainin ainin ainin ainin ainin ainin<br>ainin ainin ainin ainin ainin<br>ainin ainin ainin ainin ainin ainin<br>ainin ainin ainin ainin ainin ainin<br>ainin ainin ainin ainin ainin ainin<br>ainin ainin ainin ainin ainin ainin<br>ainin ainin ainin ainin ainin ainin<br>ainin ainin ainin ainin ainin ainin<br>ainin ainin ainin ainin ainin ainin<br>ainin ainin ainin ainin ainin ainin<br>ainin ainin ainin ainin ainin ainin<br>ainin ainin ainin ainin ainin ainin<br>ainin ainin ainin ainin ainin ainin ainin ainin ainin<br>ainin ainin ainin ainin ainin ainin ainin ainin ainin ainin ainin ainin<br>ainin ainin ain                                                                                                    | Case Sector<br>og a Sector<br>of Tolas arms<br>ras a Angelan<br>Wang di auton<br>man<br>Mang<br>Alas fan<br>Alas fan<br>Secretifa Sector<br>of Sector                                                                                                    |          | Enrice 200<br>20 Dates 200<br>21 Sectors 200<br>21 Sectors 200<br>9 Sectors 200                                                                               | 14 annua 2016<br>20157-58 p.<br>17 Annua 2017<br>2017-20 p.<br>21 marth-on 2017<br>21 21 22 5.<br>24 20 5 p.<br>24 20 5 p.<br>25 40 5 5 p.<br>25 40 5 5 p.<br>21 10 11 b.                                                                                                    | contrastanti (da forazo     containati (da forazo     forazio     forazionati (da forazo     containati (da forazo     contai     containati (da forazo     contai     containati (da forazo     contai     containati (da forazo     contai     containati (da forazo     contai     containati (da forazo     contai     containati     containati     c | 21    |
| 2                               | ginie standy proto and<br>Invited US 2010                                                                                                    |                                              | universities<br>universities<br>universities<br>universities<br>universities<br>universities<br>universities<br>universities<br>universities<br>universities<br>universities                                                                                                    | sight is dipartial a project<br>where it followings whose<br>and a second second second<br>register of a second second second<br>register of a second second second<br>register of a second second second<br>register of a second second second<br>register of a second second second<br>register of a second second second<br>register of a second second second<br>register of a second second second<br>register of a second second second<br>register of a second second second<br>register of a second second second<br>register of a second second second second<br>register of a second second second second<br>register of a second second second second<br>register of a second second second second<br>register of a second second second second second<br>register of a second second second second second<br>register of a second second second second second<br>register of a second second second second second second<br>register of a second second second second second second<br>register of a second second second second second second<br>register of a second second second second second second<br>register of a second second second second second second<br>register of a second second second second second second<br>register of a second second seco                                                                                                    | Exercise<br>explosion<br>hybridisation<br>for advantation<br>material<br>effective<br>effective<br>restrictive<br>restrictive                                                                                                    |          | 1 terries 200<br>20 deces 200<br>21 deces 200<br>21 sectores 200<br>21 sectores 200<br>21 sectores 200                                                        | H arrea 200<br>12 fairea 200<br>13 fairea 200<br>13 fairea 200<br>13 fairea 200<br>13 fairea 200<br>13 fairea 200<br>13 fairea 200<br>13 fairea 200<br>13 fairea 200<br>13 fairea 200<br>13 fairea 200<br>13 fairea 200                                                                                                    | orritoria and Charles and Charles and | 81    |
| 2                               | piece or seator and a second of the<br>Involved COS-2000 D<br>spike or version of Annalis<br>Involved COS-2000 D<br>spike or version of Annalis<br>Involved COS-2000 D<br>spike or version of Annalis<br>Involved COS-2000 D<br>spike or version of Annalis<br>Involved COS-2000 D<br>spike or version fittable<br>spike or version fittable<br>spike spike spike<br>spike spike spike<br>spike spike spike<br>spike spike<br>spike<br>spike<br>spike |                                              | universadde<br>universadde<br>universadde<br>universadde<br>universadde<br>universadde<br>universadde<br>universadde<br>universadde<br>universadde                                                                                                    | regif it is diverse a service<br>where it disservices whose<br>optical a forward is a service<br>interpret of a service<br>interpret of a service<br>regif is a vertice of service<br>regif is a vertice of service<br>interpret is a vertice of service<br>interpret is a vertice of service<br>interpret is a vertice of service<br>of the service of service of<br>service of the service of service<br>of the service of service of<br>service of the service of service of<br>service of the service of service of<br>service of the service of service of<br>service of our service of service of<br>service of the service of service of<br>service of the service of service of service of<br>service of the service of service of service of service of<br>service of the service of service of service of service of<br>service of service of service o                                                                                                    | Exercities<br>(ex) Tata annue<br>(ex) Tata annue<br>(ex) Tata annue<br>(ex) Tata annue<br>(ex) Tata (ex)<br>(ex) Tata (ex)<br>(ex) Tata (ex)<br>(ex) Tata (ex)<br>(ex) Tata (ex)<br>(ex)<br>(ex) Tata (ex)<br>(ex)<br>(ex)<br>(ex)<br>(ex)<br>(ex)<br>(ex)<br>(ex)                                                                                                    |          | Entry et 255<br>20 Dane 285<br>20 Sectores 285<br>21 Sectores 285<br>3 April 285<br>21 Sectores 285<br>21 Sectores 285<br>21 Sectores 285                     | He serves 2011<br>12/17-00 to<br>12/17-00 to<br>12/17-00 to<br>12/12/19-0<br>13/19-00 to<br>2-001-00 to<br>12/12/19-0<br>12/12/19-0<br>12 | or restance of the Forces     result     for historian shares     for historian shares     for historian shares     for historian shares     for historian shares     for historian shares     for an and the means     for an and the means     for an an an an an an an an an an an an an                                                                                                    | 21    |
| 2<br>3<br>4<br>5<br>4<br>7<br>7 | - State Construction of the State Construction of the<br>Interface of the State Construction of the<br>Interface of the State Construction of the<br>Interface of the Interface of the Interface<br>of the Interface of the Interface of the<br>Interface of Interface of the Interface<br>of the Interface of Interface of the Interface<br>of the Interface of Interface of Interface<br>of the Interface of Interface of Interface<br>of the Interface of Interface of Interface<br>of Interface of Interface of Interface<br>of Interface of Interface of Interface<br>of Interface of Interface of Interface<br>of Interface of Interface of Interface<br>of Interface of Interface of Interface<br>of Interface of Interface of Interface<br>of Interface of Interface of Interface<br>of Interface of Interface of Interface<br>of Interface of Interface of Interface<br>of Interface of Interface of Interface<br>of Interface of Interface of Interface<br>of Interface of Interface of Interface<br>of Interface of Interface<br>of Interface of                                                                                                    |                                              | uninglas<br>uninglas<br>uninglas<br>uninglas<br>uninglas<br>uninglas<br>uninglas<br>uninglas<br>uninglas<br>uninglas<br>uninglas<br>uninglas<br>uninglas<br>uninglas                                                                                                    | right in a figure to a structure<br>within a fidentiation in these<br>official and the structure of the<br>right is averaged as a structure<br>in the fidentiation of the structure<br>official associated as a structure<br>of the structure of the structure<br>of the structure of the structure<br>official associated as a structure of<br>the structure of the structure of<br>the structure of the structure of<br>the structure of the structure of<br>the structure of the structure of<br>the structure of the structure of<br>the structure of the structure of the<br>structure of the structure of the structure of the<br>structure of the structure of the structure of the<br>structure of the structure of the structure of the<br>structure of the structure of the structure of the<br>structure of the structure of the structure of the<br>structure of the structure of the structure of the<br>structure of the structure of the structure of the<br>structure of the structure of the structure of the structure of the<br>structure of the structure of the structure of the structure of the<br>structure of the structure of the structure of the structure of the<br>structure of the structure of the structure of the structure of the<br>structure of the structure of the                                                                                                    | Examilar<br>examilar<br>for "Ana area<br>for "Ana area<br>for "Ana area<br>area"<br>Case of the area<br>and area<br>and area<br>and area<br>and area<br>area<br>ar |          | Entry et 255<br>20 Dane 285<br>20 Dane 285<br>20 estéma 287<br>21 estéma 287<br>21 estéma 287<br>21 estéma 287<br>22 étéma 287                                | 14 arres 200<br>107 for res 207<br>107 for res 207<br>107 for res 207<br>107 for res 207<br>104 for res 207<br>104 for r                                                                                                    | originational (A) Forum     result     for hiterative forum     for hiterative forum     for hiterative forum     result     for hiterative     result     for hiterative     result     for hiterative     forum     forum   | 21    |
| 2                               | Spinics or such a much set of<br>Involved (20)-20030<br>Spinics or second related<br>involved (20)-20030<br>Spinics or second related<br>involved (20)-20040<br>Spinics or second related<br>involved (20)-20040<br>Spinics or second related<br>involved (20)-20040<br>Spinics or second relations<br>involved (20)-20040<br>Spinics or second relations<br>involved                                                                                                    |                                              | universation<br>universation<br>universation | equilibric province a create-<br>tribute reflexiones three end to be a second<br>of the end of the end of the end of the end of the end<br>of the end of the end of the end of the end of the end<br>of the end of the end of the end of the end of the end<br>of the end of the end of the end of the end of the end<br>of the end of the end of the end of the end of the end<br>of the end of the end of the end of the end of the end<br>of the end of the end of the end of the end of the end<br>of the end of the end of the end of the end of the end of the end<br>of the end of the end o                                                                                                    | Exercities<br>exercities<br>for 2 factor<br>for 2 factor<br>ansare<br>Contact and a<br>contact and a<br>contac                                                                                                    |          | 1 107793 2255<br>28 Dove 2857<br>13 sectores 2857<br>13 sectores 2857<br>14 sectores 2857<br>15 deces 2857<br>15 deces 2857<br>15 deces 2857<br>15 deces 2857 | 14 arrea 255<br>15774 p.<br>17 farres 257<br>16173 p.<br>24600 r.<br>16 marters 2017<br>24600 r.<br>16 marters 2017<br>15152 r.<br>19 marters 2017<br>15152 r.<br>19 marters 2017<br>15155 r.<br>19 derive 2017<br>15164 r.<br>10 derive 2017<br>15164 r.<br>10 derive 2017<br>15164 r.<br>10 derive 2017<br>15164 r.                                                                                                    | entrumber of the Forum     entrumber of the Forum     for hide mathematics     for hide mathematics     for hide mathematics     entrumber of the Forume     entrumber of the Forume     entrumbe | 2:    |

ซึ่งในรายการจะมีช่องบ่งบอกสถานการณ์ดำเนินงานของเจ้าหน้าที่ และสถานะของข้อมูล คือ

| ល្វែតកាម | ณสถานะ                      |  |
|----------|-----------------------------|--|
|          | ยังไม่มีการดำเนินการ        |  |
|          | อยู่ระหว่างดำเนินการตรวจสอบ |  |
|          |                             |  |

- ตรวจสอบแล้วไม่พบโรคระบาด
- ตรวจสอบแล้วไม่พบโรคระบาด แต่พบโรคสัตว์
- ตรวจสอบแล้ว(บันทึกแบบ กคร.1)

| แการ |
|------|
|      |

- ระยะเวลาแจ้งโรคระบาดสัตว์ 1-3 วัน ระยะเวลาแจ้งโรคระบาดสัตว์ 4-7 วัน
- ระยะเวลาแจ้งโรคระบาดสัตว์เกิน 7 วัน NEW

หากต้องการเปลี่ยนสถานะ สามารถทำได้โดย คลิกที่จุดสีสถานะเพื่อเปลี่ยนสถานะ ดังภาพ..

| 17 ธันวาคม 2557<br>16:17:28 น.                | 🔵 ยังไม่มีการดำเนิน 📝 💥                                                  |
|-----------------------------------------------|--------------------------------------------------------------------------|
| 21 พฤศจิกายน 2557                             | เปลี่ยนแปลงสถานะ)<br>) แล้ว(บันทึกแบบ                                    |
| <b>แจ้งโรคร</b><br>สำหรับแก่ไขข่<br>แต่ไขว้อน | ×<br>ะบาดสัตว์ ประชาชนทั่วไป<br>อมูลสถานะแจ้งโรคระบาดสัตว์ ประชาชนทั่วไป |
|                                               |                                                                          |
| เชื่อานะ :                                    | ยังไม่มีการดำเนินการ ▼                                                   |
| ผู้ดำเนินการ                                  | :                                                                        |
| วันที่ดำเนินก                                 | ns :                                                                     |
| รายละเอียด :                                  |                                                                          |
|                                               |                                                                          |

หรือสามารถคลิกที่ *ท*ี่ เพื่อเข้าไปแก้ไขรายการข้อมูลบันทึกการแจ้งโรคระบาดสัตว์จากประชาชน ซึ่งจะ ปรากฏหน้าจอสำหรับแก้ไขข้อมูล ดังภาพ... ผู้ใช้สามารถทำการแก้ไขข้อมูลแล้วกดบันทึกเพื่อทำการบันทึก การแก้ไขข้อมูลหรือคลิกที่ *บันทึกแบบ กคร.*1 เพื่อเพิ่มข้อมูลโรคระบาดสัตว์จากประชาชนไปลง กคร.1 ซึ่ง ระบบจะดึงข้อมูลจากหน้าแจ้งโรคระบาดสัตว์โดยประขาขนมาเป็นข้อมูลตั้งต้นในส่วนข้อมูลทั่วไปในแบบ กคร.1 หลังจากนั้นผู้ใช้สามารถนำเข้าข้อมูล กคร.2, 3, 5 และ6 ได้ตามปกติ

| นารีสรัญสุดครารุประวัติ<br>เพราะไปเหตุข้างเป็นการสร | Anner   | -               | Intelleur |     |      |                      |     |      |     |     |
|-----------------------------------------------------|---------|-----------------|-----------|-----|------|----------------------|-----|------|-----|-----|
| dependented                                         | (14)/00 |                 |           |     |      |                      |     |      |     |     |
| holimation :                                        | 26/10   | 2554            |           |     |      |                      |     |      |     |     |
| far anys of republic (                              | Area    | Rent Automation |           |     |      | ant more finalised : |     |      |     |     |
| yaðmítse :                                          | \$760   | at in           |           |     | d'a. |                      |     | -    |     |     |
|                                                     | Gert    | Renninsin       |           | (6) | 4144 | weithering           | (4) | 1114 |     | (2) |
| elader:                                             | (Seas   | (*)             |           |     |      |                      |     |      |     |     |
| enconitestitico :                                   | +       | 10              |           |     |      | สามรามมีพรมีสีตวัญ : | 1.0 | 1    | 6.1 |     |
| energiada titur (                                   | + "him  | 11              |           |     |      |                      |     |      |     |     |

#### การบันทึกข้อมูล กคร.1, 2, 3, 5, 6, ผลตรวจ และวันที่สิ้นสุดโรค

การรายงานในระบบ E-smart surveillance เป็นการเฝ้าระวังโรคเชิงรับ เพื่อติดตามสถานการณ์ และการควบคุมโรคในแต่ละสัปดาห์นับตั้งแต่เริ่มพบสัตว์ป่วยวันแรก จนกระทั่งไม่พบสัตว์ป่วยเพิ่ม 4 สัปดาห์ ติดต่อกัน ดังนั้นข้อมูลที่ได้จากการรายงานโรคในแต่ละพื้นที่ต้องอาศัยรูปแบบการรายงานในความหมายที่ เข้าใจตรงกัน เพื่อใช้เป็นเครื่องมือการค้นสาเหตุที่ถูกต้องซึ่งจะทำให้การเฝ้าระวังโรคเป็นไปอย่างมี ประสิทธิภาพ โดยการรายงานโรคแต่ละ กคร. จะมีรายละเอียดที่แตกต่างกันไป ซึ่งประกอบไปด้วย

- 1. กคร.1 คือ การรายงานโรคเบื้องต้น
- 2. กคร. 2 คือ การรายงานการสอบสวนโรค
- 3. กคร.3 คือ การรายงานภาวการณ์ หรือสถานการณ์ระบาดของโรค ในทุกๆสัปดาห์จนกระทั่งโรคสงบ
- กคร.5 คือ การรายงานแผนการดำเนินงานควบคุมโรคเมื่อเกิดโรคระบาด ซึ่งจะระบุจำนวนสัตว์ใน พื้นที่ และจำนวนสัตว์ที่ดำเนินการฉีดวัคซีน ในพื้นที่ที่เกิดโรค
- 5. กคร.6 คือ การดำเนินการควบคุมโรคในแต่ละสัปดาห์
- 6. พื้นที่เขตประกาศโรคระบาด คือ การการประกาศเขตพื้นที่ระบาดโรคชั่วคราว
- ผลการตรวจทางห้องปฏิบัติการ คือ การรายงานผลการตรวจทางห้องปฏิบัติการ รวมไปถึงวิธีการ ตรวจ
- 8. การรายงานวันที่สิ้นสุดโรค

โดยรายละเอียดและวิธีการนำเข้าข้อมูลในแต่ละรายงานมีดังนี้

#### 1. รายงานการเกิดโรคระบาดสัตว์เบื้องต้น (กคร.1)

การรายงาน กคร.1 คือการรายงานโรคระบาดสัตว์เบื้องต้น โดยเจ้าหน้าที่สำนักงานปศุสัตว์อำเภอ จะต้องรายงานโดยบันทึกข้อมูลในระบบ e-smart surveillance ภายใน 24 ชั่วโมงหลังจากที่ได้รับการแจ้ง โรค ซึ่งการรายงาน กคร.1 จะทำให้กรมปศุสัตว์ทราบจุดที่เกิดโรค วัน เวลา อาการของสัตว์ป่วย การ วินิจฉัยโรคเบื้องต้น การส่งตัวอย่างทางห้องปฏิบัติการ สาเหตุเบื้องต้นที่คาดว่าทำให้เกิดโรค และการ ดำเนินงานควบคุมโรคเบื้องต้น

#### **วิธีในการลงบันทึกข้อมูล กคร.1** คือ

ภายหลังทำการ log in ให้กดเข้าที่เมนูหลักทางแถบซ้ายมือที่ ส่วน บันทึกข้อมูล --> ส่วนลงข้อมูล กคร.1, 2, 3, 5, 6 เพื่อเข้าสู่ หน้าการจัดการข้อมูลบันทึกการเกิดโรคระบาดสัตว์เบื้องต้น กคร.1 ผู้ใช้สามารถเพิ่มรายการข้อมูลบันทึกการเกิดโรคระบาดสัตว์เบื้องต้น

กคร.1 ได้โดยคลิกที่ เพิ่มรายการ ดังภาพที่2

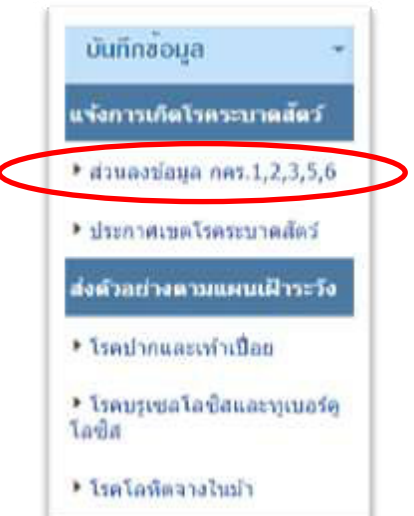

| e-SmartAdmin                                          | ¥0.1     |                                                         |                                                                   |                          |              |                          |                  |       | feele | ลงรับ คง | e shreen | (malanna |         | ine di s |
|-------------------------------------------------------|----------|---------------------------------------------------------|-------------------------------------------------------------------|--------------------------|--------------|--------------------------|------------------|-------|-------|----------|----------|----------|---------|----------|
| บริศารจัดการฐาน +                                     | the mana | an = tem                                                | ชนิญสมันทึก กลร.1                                                 |                          |              |                          |                  |       |       |          |          |          |         |          |
| Guñnaoga +                                            | 80.000   | -le                                                     |                                                                   |                          | Acres        |                          |                  |       |       |          |          |          |         |          |
| แจ้งการเกิดวิธารระบาดต่อว่                            | ABU12    | เขอมูลบน<br>แสายการ์ลเ                                  | เทกการเกตุ เรตระบา<br>แปนทั้งการเกิดไหละบาดสัตว์เป                | <b>ดสต</b> ว<br>ใองสัน ก | เบองต<br>ศ.1 | น กคร.1                  |                  |       |       |          |          |          |         |          |
| • maardaya ces.1,2,3,5,6                              |          |                                                         |                                                                   |                          |              |                          |                  |       |       |          |          |          |         |          |
| • ประกาศแรงประสานารเดียว์                             | dou'ra   | การเกินแรร์เม                                           | la -                                                              |                          |              |                          |                  |       |       |          |          |          |         |          |
| ส่งตัวอย่างตามแกลสีพะรรง                              |          | Deuteranes :                                            |                                                                   |                          | Switzy       | orne :                   | 61 B             |       | 8     |          |          |          |         |          |
| • โรคมิวานและกา๊าเป็อย                                |          | 9983027N-1                                              | unextanue                                                         |                          | 2xibi        | ulter :                  | 10 Bi            | 0     | 3     |          |          |          |         |          |
| <ul> <li>ระบุณตโลร์สนสมรุณณที่<br/>อุโลร์ส</li> </ul> |          | tables<br>Tablescent                                    | <ul> <li>⊢ะ แสะกุโทนะ</li> </ul>                                  |                          | . 6          | huna t <u>~e unersfe</u> | ALE              |       | - An  | un 1 [   | และเราไร | H24 :    |         |          |
| · texternetuals                                       |          |                                                         | abaya 🛁                                                           |                          |              |                          |                  |       |       |          |          |          |         |          |
| สสการเรียงโลรสิน                                      |          |                                                         |                                                                   |                          |              |                          |                  |       |       |          |          | 1        |         | -        |
| • โรคปากและเป็งชื่อชา                                 | 61929-3  | 3 shortha                                               |                                                                   |                          |              |                          |                  |       |       |          |          |          | ( TRACE | 11111    |
| Ovienlese                                             | while    |                                                         | ราและเอ็มอ                                                        |                          | 4mmin        | วันเป็นนำรุด             | ริมมีการงาน      | nes.3 | nes.2 | nes.3    | nes.5    | nine     | -       | Share    |
| • Iselahilean                                         | 8        | นายาหามิน เล<br>จะรักมโรค :<br>หน่วยงาน : ป             | freuero 🖬 I<br>118 rejñ 8 elessoeru slavou<br>de Storbetavitionie | 840                      | tútivis      | 3 Austes 2556            | 9. Mutripis 2556 | 0     | •     | 0        | •        | •        | •       | ×        |
| • รรคทัพสุจัรณ์ๆ<br>• รรความสองกำเนืออ                | 21       | test test<br>selfmulse :<br>nand aurod<br>misoarts : sk | 15/8 พรูพี สนัส น่างอิสสิส ค.ศาร<br>นคา<br>สตรรีการการเรานี้      | mid                      | E.           | 22 mng1au 2555           | 24 minghad 2550  | 0     | 0     | 0        | •        | •        | •       |          |

ภาพที่2 แสดงหน้าการจัดการข้อมูลบันทึกการเกิดโรคระบาดสัตว์เบื้องต้น กคร.1 และการกดเพิ่มรายการ

เมื่อกดเพิ่มรายการ จะปรากฏหน้าต่างให้นำเข้าข้อมูลการเกิดโรคระบาดสัตว์เบื้องต้น ซึ่งเป็นการ นำเข้ากลุ่มของข้อมูลได้แก่ กลุ่มข้อมูลทั่วไป สาเหตุที่คาดว่าทำให้เกิดโรค การดำเนินงานควบคุมโรคเบื้องต้น ในวันที่ตรวจพบโรค และแนบไฟล์ โดยมีรายละเอียดการลงบันทึกข้อมูล มีดังนี้

| utersinengu -             | 🕈 vitrum — fan maaardoon neus — afte an fersaged after mateixes product     | ita inte pore i |          |              |                                  |                                       |                |
|---------------------------|-----------------------------------------------------------------------------|-----------------|----------|--------------|----------------------------------|---------------------------------------|----------------|
| iluñoastia -              | เพิ่มรายการข้อมูลบันทึกการเกิดโรตระบาดสัตว์เบื้องตัน กด                     | 15.1            |          |              |                                  |                                       |                |
| n fan nufurhansternalief  | สารสารทำนักสูงสารการเห็นรุ่นก็ไขสัญลาให้สีกราชอิสไก้ครามหลังก็มีออกัน กละ.1 |                 |          |              |                                  |                                       |                |
| marily on 1235.           |                                                                             |                 |          |              |                                  |                                       | Telline Corner |
| three and beau with i     | กระบบกันสุของระบุมาที่สื่อเรื่องกระชา                                       |                 |          |              |                                  |                                       |                |
| And and an assessible the | sedings rets.3                                                              |                 |          |              |                                  |                                       |                |
| teerinaanniter            | 🖉 singerista                                                                |                 |          |              |                                  |                                       | 11100          |
| toripustederaryinete      | nafinarin :<br>Bu mya (Pennalis I)                                          |                 | rmisfer  |              | •                                | Terferation :<br>sursuserflorofinef : | 8              |
| taxta/(enschain           | gallegina (                                                                 |                 | uni      |              | un.                              | viji                                  |                |
| er ede Infis              |                                                                             |                 | Seeia en | f            | <ul> <li>dona intello</li> </ul> | o •) albas                            | H-BARM         |
| toposautular              | arormalatifur:                                                              | 2               |          |              |                                  |                                       |                |
|                           |                                                                             |                 |          |              |                                  |                                       | 1              |
| stop yet                  | washimmed) :                                                                | 8               |          | 16           |                                  |                                       |                |
| vinder                    | vertesterondanistatietus) -<br>minatusenalulu -                             |                 | 10)      |              | ()*)<br>                         | THE                                   | Augu           |
| tretredene.               | ส์เป็นสารณ์ :                                                               |                 |          |              |                                  |                                       |                |
| Treffaction's             | (Hermida)                                                                   |                 |          |              |                                  | dated:                                |                |
| Santon and the            | milifeithefendaniaszer) solle fearere (                                     |                 | Report   | Territory of | itte Terrine                     | 4. สามารถผู้สืบผิสรีการ               | Timmin en      |

#### 1.1. ข้อมูลทั่วไป

<u>หน่วยงาน :</u> ระบุสำนักงานปศุสัตว์จังหวัดที่แจ้งการเกิดโรคระบาด <u>วันที่พบโรค :</u> ระบุวันที่พบสัตว์แสดงอาการป่วยวันแรก <u>ชื่อ-สกุลเจ้าของสัตว์ :</u> ชื่อและนามสกุลของเจ้าของสัตว์ที่เกิดโรคระบาดในพื้นที่ <u>หมายเลขโทรศัพท์ :</u> เลขโทรศัพท์ติดต่อของเจ้าของสัตว์ที่เกิดโรค จุ<u>ดที่พบโรค :</u> ระบุ *บ้านเลขที่ ชื่อบ้าน หมู่ที่ ตำบล อำเภอ จังหวัด* ตำแหน่งของฟาร์มที่เกิดโรค <u>อาการของสัตว์ป่วย</u>: ระบุลักษณะอาการที่ผิดปกติของสัตว์ป่วยเท่าที่สังเกตุได้โดยละเอียด ท้ายการกรอก ข้อมูล "อาการของสัตว์ป่วย" ผู้ใช้สามารถคลิก <sup>20</sup> เพื่อกรอกข้อมูลการวินิจฉัยโรคเบื้องต้นจากอาการ ซึ่ง เป็นการนำเข้าข้อมูล กลุ่มชนิดสัตว์ (ได้แก่ สุกร, โค กระบือ,แพะ แกะ) และอาการสัตว์ ทั้งนี้ ข้อมูลอาการของ สัตว์จะเปลี่ยนไปตามชนิดสัตว์ที่ผู้ใช้เลือก เมื่อผู้ใช้เลือกชนิดสัตว์เป็นสุกร จะพบ 21 อาการให้ผู้ใช้เลือกกรอก ข้อมูล เมื่อเลือกเป็น โค กระบือ หรือแพะ แกะ จะพบ 24 อาการให้ผู้ใช้เลือกข้อมูล

| าใส่ปญลอกเปอกใช้<br>และข้อมูล อาการขอ | นสองหมาย *<br>องศัตว์ป่วย                                                                                                    |                                          |                                                                                                    |
|---------------------------------------|----------------------------------------------------------------------------------------------------|------------------------------------------|----------------------------------------------------------------------------------------------------|
| ផុរេះហើតហើត រី :                      | 6/11                                                                                                    |                                          |                                                                                                    |
| าหารสัตร์ :                           | <ul> <li>1. เป็นไร่นอนสุม</li> <li>. ปัจนโลยชื่อแผลตอนกับ</li> <li>. ปัจนโลยชื่อแผลตอนกับ</li> <li>. ท่องเสีย</li> <li>. ว. อำปากหายใจ</li> <li>. มิน้ำมูกปนเสือด</li> <li>. มิน้ำมูกปนเสือด</li> <li>. มิน้ำมูกปนเสือด</li> <li>. มิน้ำมูกปนเสือด</li> <li>. มิน้ำมูกปนเสือด</li> <li>. มิน้ำมูกประมงระ</li> <li>. มิน้ำมูกประมงระ</li> <li>. มิน้ำมูกประมงระ</li> <li>. มิน้ำมูกประมงระ</li> <li>. มิน้ำมูกประมงระ</li> <li>. มิน้ำมูกประมงระ</li> <li>. มิน้ำมูกประมงระ</li> <li>. มินรูปสี่มวง หรือปจำมูล</li> <li>. มินที่มีสมอง หรือปจำมูล</li> </ul> | inn/สิน/กัน/หมูก/เล้าหม<br>เองมามร่างกาย | <ul> <li>2. สมสรรมอน และไม่อยากเตล็อนไหร</li> <li>4. เป็อตาลักเสบ</li> <li>6. อาเจียน</li> <li>8. มีนั่วมูก</li> <li>10. โล</li> <li>11. แห่ง</li> <li>12. แห้ง</li> <li>14. แสมติดต่ากอับสัด</li> <li>16. สัน จัก เกลือ</li> <li>16. สัน จัก เกลือ</li> <li>18. บาหลีออ่อนแอเป็นอังหาห</li> <li>20. ข่อบรม</li> </ul> |
|                                       | Silensen: 100 % hv 4 hv<br>Ourindaya                                                                                                    | n                                        |                                                                                                    |

<u>คาดว่าป่วยมาแล้ว</u>: ระบุระยะเวลาที่คาดว่าสัตว์น่าจะ <u>เริ่มแสดงอาการป่วย</u>มาแล้วอย่างน้อยกี่วัน <u>การวินิจฉัยโรคเบื้องต้น(ชนิดโรค)</u>: ระบุ <u>ชื่อโรค</u> ที่คาดว่าจะเป็นสาเหตุที่ทำให้สัตว์แสดงอาการป่วย กรณีที่ สงสัยโรคปากและเท้าเปื่อยให้ระบุว่าเป็นและมีการเก็บตัวอย่างรอยโรคส่งตรวจห้องปฏิบัติการ ให้ระบุว่าเป็น โรคและเท้าเปื่อย(FMD)หรือหากไม่ได้เก็บตัวอย่าง ให้ระบุว่าเป็นโรคปากและเท้าเปื่อย(FMD) ไม่ทราบไทป์ <u>ชนิดตัวอย่างที่เก็บ</u>: ระบุตำแหน่ง หรือชนิดของอวัยวะที่เก็บตัวอย่างส่งตรวจยืนยันทางห้องปฏิบัติการ และ จำนวนตัวอย่างที่เก็บ

*ส่งตรวจที่* : กรณีที่มีการเก็บตัวอย่างส่งตรวจทางห้องปฏิบัติการให้ระบุสถานที่ห้องปฏิบัติการที่ส่งตัวอย่างไป ตรวจยืนยัน โดยห้องปฏิบัติการของกรมปศุสัตว์ได้แก่ สถาบันสุขภาพสัตว์แห่งชาติ ศูนย์วิจัยและพัฒนาการ สัตวแพทย์ประจำภาค ศูนย์อ้างอิงโรคปากและเท้าเปื่อย ภูมิภาคเอเชียตะวันออกเฉียงใต้

*วิธีการส่ง* : ระบุวิธีการส่งตัวอย่างไปยังห้องปฏิบัติการ เช่น ไปรษณีย์ EMS หรือนำไปส่งด้วยตัวเอง เป็นต้น พร้อมทั้งระบุวันที่ส่งตัวอย่าง

<u>กรณีที่เป็นโรคติดต่อระหว่างสัตว์สู่คน</u>: ระบุจำนวนผู้ป่วย และจำนวนผู้เสียชีวิตจากการสัมผัสสัตว์ป่วย รวม ไปถึงระบุจำนวนคนที่คาดว่าสัมผัสสัตว์ป่วย หากโรคดังกล่าวเป็นโรคสัตว์สู่คน

| ชี สารสตุที่คาดว่าส่วรีดให้สร้อง<br>สารสตุที่คาดว่าส่วรีดให้คระ |                            |                                            |                     |                 |                   |                    |
|-----------------------------------------------------------------|----------------------------|--------------------------------------------|---------------------|-----------------|-------------------|--------------------|
|                                                                 | winder                     | รายากสัตว์ไหล่ไฟ<br>5 ก.ศ.<br>ระบายเกิดโรก | Turnalaci<br>ensile | Throadhu<br>Dhy | Khuonecia<br>(da) | cudioanera<br>bita |
|                                                                 | Teni                       | Tayrorta                                   | Litters             | Tanning         | Tanon             | Termini            |
|                                                                 | Texda                      | Talental                                   | Tames               | \$40000         | - taxini          | Airent             |
|                                                                 | mete                       | Sales rol                                  | Tatterno            | Salario)        | 149979            | 1400-1             |
|                                                                 | GNE                        | Tancol                                     | James               | Taneni          | Janan             | Taiming            |
|                                                                 | urs .                      | Termine                                    | 14Heres             | Terretid        | tatierre          | Alerra             |
|                                                                 |                            | tane of                                    | Tailer m            | Salery tel      | tuinyn            | tionen             |
|                                                                 | สียามีเคาค์เงี่ยง (กระบัง) | Sabarad                                    | tanen               | tionni          | Tanon             | Taimmi             |
|                                                                 | * intradistantine = intra  | nahiti + irmitterin                        |                     |                 |                   |                    |

#### 1.2. สาเหตุที่คาดว่าทำให้เกิดโรค

ระบุแหล่งที่มาของเชื้อที่เข้ามาภายในฟาร์ม ที่มีความเป็นไปได้มากที่สุดที่จะแพร่โรคเข้ามาในฟาร์ม เช่น การเคลื่อนย้ายสัตว์มีชีวิตหรือซากสัตว์เข้ามาภายในฟาร์ม ยานพาหนะ พ่อค้าโคที่เข้ามาซื้อโค อาหาร สัตว์ เป็นต้น พร้อมทั้งระบุข้อมูลในตาราง โดยข้อมูลดังกล่าวประกอบด้วย <u>ชนิดสัตว์ที่ป่วย จำนวนสัตว์ในพื้นที่</u> <u>5 กิโลเมตรรอบจุดที่เกิดโรค จำนวนสัตว์ร่วมฝูง จำนวนสัตว์ป่วย จำนวนสัตว์ตาย และยอดรวมของสัตว์ป่วย</u> <u>และตาย</u> โดยข้อมูลดังกล่าวจะต้องกรอกให้ละเอียดและครบถ้วน

1.3. การดำเนินงานควบคุมโรคเบื้องต้นในวันที่เกิดโรค

| 💷 การถึงและรักษาสัตว์ป่าย |  |
|---------------------------|--|
| 🗍 การทำลามสัตว์ประ        |  |
| 🗊 การฟาลายเชื้อรีสะ       |  |
| 🗒 การครอดสอบร้าง          |  |
| 🕖 nulatadu                |  |
| ปี การสำหรัวและด้องค่อ    |  |

ในระบบ e-smart จะมีช่องว่างให้คลิกเลือก โดยเพียงคลิกช่องการดำเนินงานที่ทางสำนักงานปศุสัตว์ จังหวัดได้ดำเนินการไปแล้ว หากต้องการบอกรายละเอียดเพิ่มเติม สามารถพิมพ์ข้อมูลเพิ่มในช่องทางขวาได้

#### 1.4. การแนบไฟล์

| ີ ແມງໃນໄລ່  |             |                                  |                    |               |
|-------------|-------------|----------------------------------|--------------------|---------------|
| สำคับ       | ประเภทไฟล์  | นื้อไฟล์                         | ส่าอธิบาย          | วันที่แนบไฟล์ |
| สมข้อมูล    |             | Choose File No file chosen       |                    | เพิ่มข้อมูล   |
|             | o           | Mu M 25 a. d Choose File         | a.a.y.e.y.a.a      | เพิ่มข้อมล    |
| สามา        | ารถทาการแ   | นบเพลเดเดยคลกท                   | เพอเลอกเพล แลวคลกท |               |
| พื่อทำการบั | นทึก หรือหา | กต้องการลบไฟล์ที่แนบสามารถทำได้โ | ดยคลิกที่ ลบข้อมูล | เพื่อทำการลบ  |
| ฟล์ที่แนบ   |             |                                  |                    |               |

#### 1.5. การลงพิกัดทางทหาร

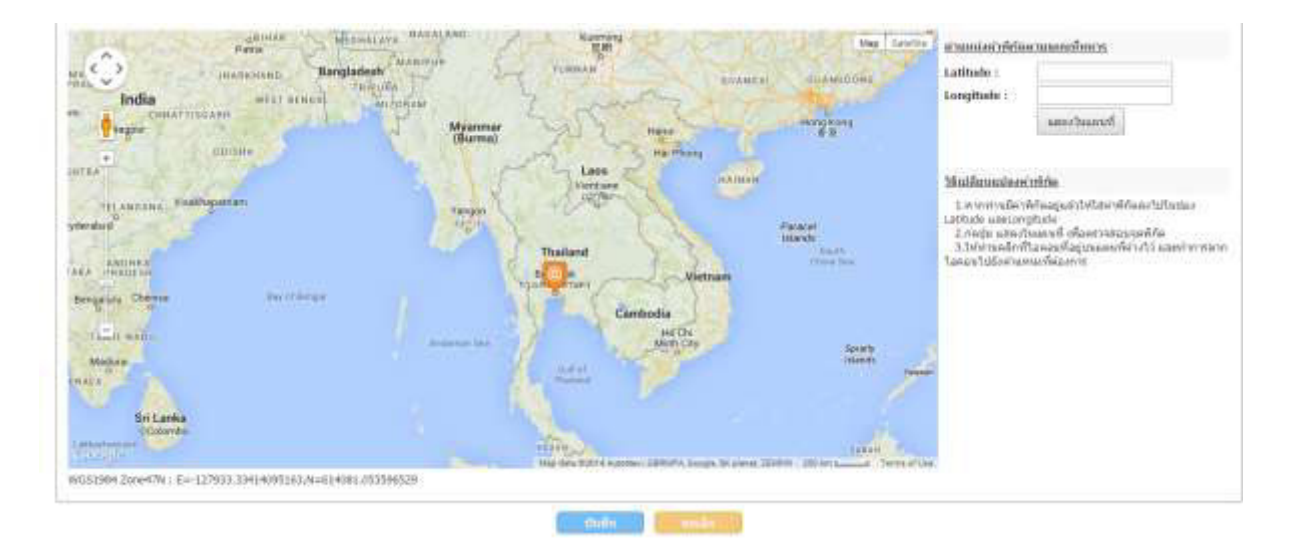

กรณีที่ทราบพิกัดทางทหาร ให้ลงรายละเอียดตำแหน่งค่าพิกัดตามแผนที่ทหารในช่อง Latitude และ Longtitude ด้วยระบบ UTM ซึ่งเป็นตัวเลขสองหลัก ตามด้วยจุดทศนิยม อย่างน้อย 6 หลัก เช่น 19.714903 และ 99.714903 แต่หากไม่มีพิกัด สามารถระบุตำแหน่งได้โดยคลิกที่ไอคอนที่อยู่แผนที่ค้างไว้ และทำการลาก ไอคอนไปยังตำแหน่งที่ต้องการ จากนั้นคลิกที่ "แสดงในแผนที่"ระบบจะทำการตรวจสอบจุดพิกัด

หลังจากการนำเข้าข้อมูล กคร.1 ครบถ้วนแล้ว คลิก <u>มนท์</u> เพื่อทำการบันทึกข้อมูล ระบบจะทำ การบันทึกข้อมูล และกลับสู่หน้าหลักการจัดการข้อมูลบันทึกการเกิดโรคระบาดสัตว์เบื้องต้น ในหน้านี้ ผู้ใช้ สามารถคลิกเลือกที่ 🥏 ในช่อง กคร.2, 3, 5, 6 หรือ ผลตรวจ เพื่อนำเข้าข้อมูลต่อไปได้

#### 2. การสอบสวนทางระบาดวิทยาของการเกิดโรคระบาดสัตว์ (กคร.2)

รายงาน กคร.2 เป็นการรายงานการสอบสวนโรคเบื้องต้น ซึ่งข้อมูลจะได้มาจากการสอบถามเจ้าของ สัตว์ป่วย และข้อมูลเหล่านี้จะนำไปวิเคราะห์เพื่อหาสาเหตุและปัจจัยเสี่ยงที่ทำให้เกิดโรค ดังนั้นข้อมูลที่การ สอบสวนโรคจะต้องมีความละเอียดและเป็นไปตามความจริงกับพื้นที่ที่เกิดโรค ความเข้าใจที่ตรงกันในแต่ละ หัวข้อมีความจำเป็นอย่างยิ่งที่จะช่วยค้นหาสาเหตุที่แท้จริง

การเพิ่มข้อมูล กคร.2 ผู้ใช้สามารถเพิ่มรายการข้อมูลบันทึกการสอบสวนทางระบาดวิทยาของการเกิด โรคระบาดสัตว์ กคร.2 โดยคลิกท์ ตรงช่อง กคร.2 ในหน้าจัดการข้อมูลบันทึกการเกิดโรคระบาดสัตว์ เบื้องต้น กคร.1 จะปรากฏหน้าหลัก กคร.2 ซึ่งในหน้านี้ผู้ใช้สามารถดำเนินการต่างๆ ได้ ดังนี้

คลิก คลับหน่าหลัก กร.1 เพื่อกลับสู่หน้าหลัก กคร.1

คลิก 📭 เพื่อแสดงรายละเอียดข้อมูล กคร. ที่นำเข้าแล้วทั้งหมด

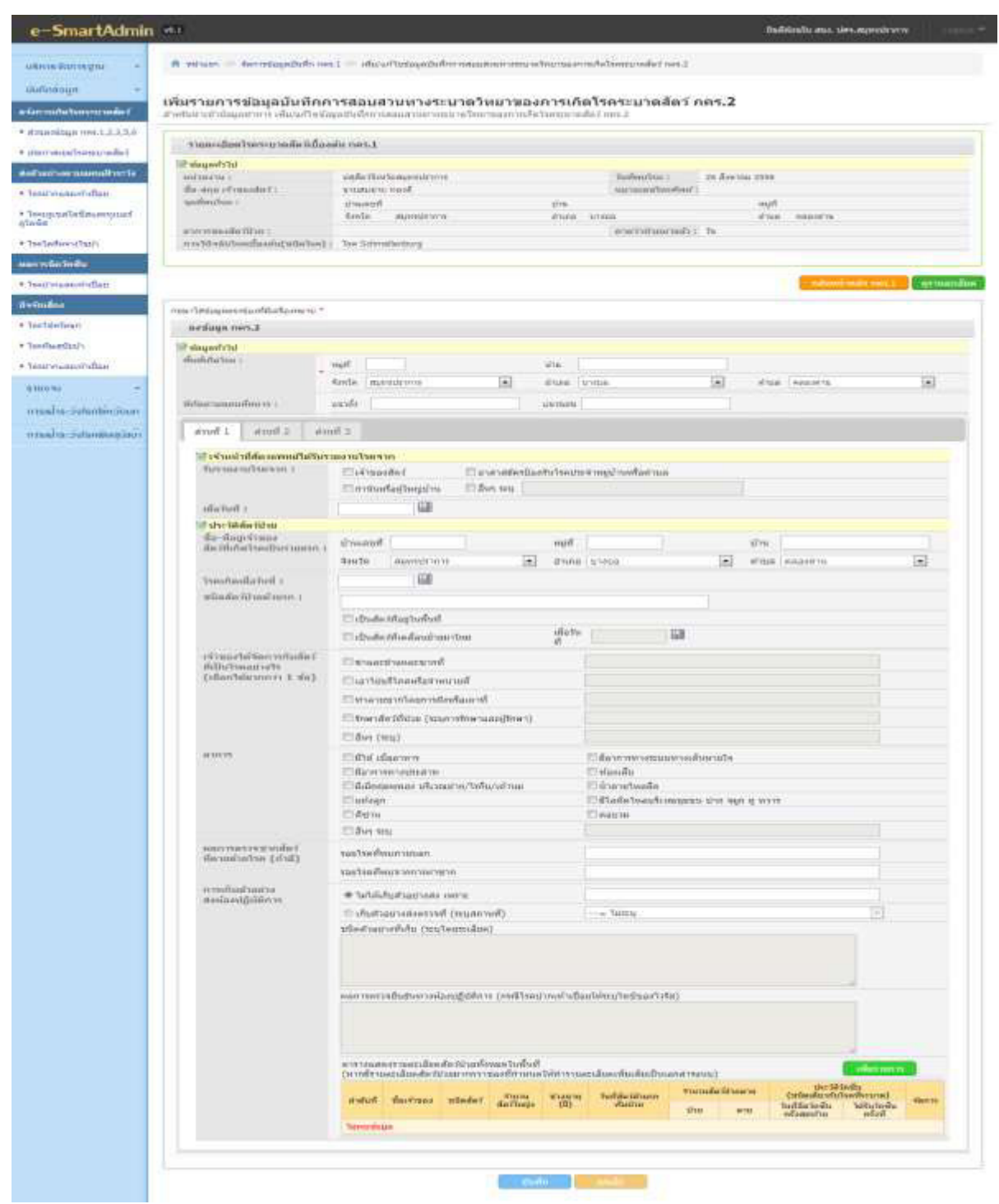

รายละเอียดการลงบันทึกข้อมูลใน กคร.2 มีดังต่อไปนี้

้<u>ข้อมูลทั่วไป</u> ระบุข้อมูลพื้นที่เกิดโรค (หมู่ที่ บ้าน จังหวัด อำเภอ ตำบล) และพิกัดตามแผนที่ทหาร (แนวตั้ง แนวนอน) ซึ่งในส่วนนี้ระบบดึงข้อมูลจากที่ผู้ใช้นำเข้าในหน้าแรกมาแสดง

## <u>ส่วนที่ 1 ประกอบด้วยรายละเอียดการลงบันทึกข้อมูลดังต่อไปนี้</u>

 การได้รับรายงานโรคของเจ้าหน้าที่สัตวแพทย์ : ระบุการรับรายงานโรค โดยผู้ใช้สามารถคลิกเลือกใน ช่องว่าง ตามรายละเอียดที่มีให้ หรือคลิก"อื่นๆ"นอกเหนือจากที่กำหนดให้พร้อมทั้งระบุการรับรายงาน โรค 2 ประวัติสัตว์ป่วย ระบุข้อมูลดังต่อไปนี้ :

1.1 ชื่อ-ที่อยู่เจ้าของสัตว์ที่เกิดโรคเป็นรายแรก ระบุที่อยู่ของเจ้าของสัตว์ที่พบการป่วยของสัตว์ตัว
 แรกในพื้นที่ โดยที่อยู่ของสัตว์ประกอบไปด้วย บ้านเลขที่ หมู่ ตำบล อำเภอ จังหวัด

1.2 โรคเกิดเมื่อวันที่ ระบุวันที่พบสัตว์ป่วยตัวแรกในพื้นที่

1.3 ชนิดสัตว์ป่วยตัวแรก ระบุชนิดสัตว์ที่ป่วยตัวแรกในพื้นที่โดยคลิกในช่องว่าง ชึ่งจะมีข้อมูล ให้เลือกคือ เป็นสัตว์ที่อยู่พื้นที่ หรือ เป็นสัตว์ที่เคลื่อนย้ายมาใหม่ (ในกรณีนี้จะต้องระบุวันที่สัตว์เคลื่อนย้าย เข้ามาใหม่ด้วย) โดยสามารถเลือกข้อใดข้อหนึ่งหรือสามารถเลือกทั้งสองข้อได้

1.4 เจ้าของสัตว์ได้จัดการกับสัตว์ที่เป็นโรคอย่างไร ระบุวิธีการจัดการสัตว์ป่วยโดยคลิกที่ 
 รายละเอียดที่มีให้ เพื่อเลือกวิธีการดำเนินงานเมื่อเกิดโรคระบาด โดยสามารถคลิกเลือกได้มากกว่า 1วิธี หรือ
 คลิก "อื่นๆ"เพื่อระบุวิธีการดำเนินการอื่นๆนอกเหนือจากที่กำหนดให้

*1.5 อาการ* ระบุอาการสัตว์ที่พบโดยคลิกที่ 🔲 ตามรายละเอียดอาการที่มีให้ โดยสามารถเลือกได้ มากกว่า 1 อาการ หรือคลิก "อื่นๆ"เพื่อระบุอาการอื่นๆนอกเหนือจากที่กำหนดให้ พร้อมทั้งระบุอาการที่พบ

1.6 ผลการตรวจซากสัตว์ที่ตายด้วยโรค(ถ้ามี) ระบุรอยโรคที่พบจากภายนอก และรอยโรคภายในที่ พบจากการผ่าซากของสัตว์ที่ตายด้วยโรคที่กำลังระบาด กรณีที่มีสัตว์ตายและมีการผ่าชันสูตรซาก

1.7 การเก็บตัวอย่างส่งห้องปฏิบัติการ ระบุการเก็บตัวอย่างส่งห้องปฏิบัติการโดยคลิกที่ พังระบุตำแหน่งที่ทำการเก็บตัวอย่าง พร้อมทั้งระบุสถานที่ที่ส่งตัวอย่างตรวจทางห้องปฏิบัติการ แต่กรณีที่ไม่มี การเก็บตัวอย่างให้คลิก ไม่มีการเก็บตัวอย่าง พร้อมทั้งระบุเหตุผลที่ไม่เก็บตัวอย่างส่งตรวจทาง ห้องปฏิบัติการ

ในการนำเข้าข้อมูลส่วนที่ 1 หัวข้อการเก็บตัวอย่างส่งห้องปฏิบัติการ ผู้ใช้สามารถเพิ่มรายการข้อมูล สัตว์ป่วยทั้งหมดในพื้นที่ได้ โดยคลิกที่ พื้มรายการ ระบบจะปรากฏหน้าต่างให้นำเข้าข้อมูลสัตว์ป่วยทั้งหมดใน พื้นที่ ประกอบด้วยการนำเข้าข้อมูล ชื่อเจ้าของ ชนิดสัตว์ จำนวนสัตว์ในฝูง ช่วงอายุ(ปี) วันที่สัตว์ตัวแรกเริ่ม ป่วย จำนวนสัตว์ที่ป่วย และตาย วันที่ฉีดวัคซีนครั้งสุดท้าย และครั้งที่ได้รับวัคซีน โดยข้อมูลดังกล่าวจะต้อง กรอกให้ละเอียดและครบถ้วน

| เร็บนำเข้าข่อมูลทำการ เพิ่ม/แก | ก็บบ่อมูลสัตว์ป่วยฟังหมดไ | นพื้นข้ |                                |   |     |
|--------------------------------|---------------------------|---------|--------------------------------|---|-----|
| องข่อมูล สัตว์ป่วยทั้งหมด      | ในพื้นที                  |         |                                |   |     |
| 🗟 ช่อมูล                       |                           |         |                                |   |     |
| พื่อเข้าของ :                  | 1                         |         |                                |   |     |
| หนิดสัตว์ (                    | = กรุณาเลือก              |         | จำนวนสัตว์ในปุง :              |   |     |
| ะ (มี)มาธรรร                   |                           |         | ວັນເທີສ໌ສວ໌ສ່ວນຣຸດເຮັ້ມເປັວນ : | 6 | 628 |
| 🔮 จำนวนสัตว์ป่วยตาย            |                           |         |                                |   |     |
| ibu :                          |                           |         | 47011                          |   |     |
| 🖥 ประวัติวัคชิน(หนิดเดียวกับ)  | (รคมีระบาค)               |         |                                |   |     |
| วันที่ดีดวัดขึ้นครั้งสุดท้าน : |                           |         | ได้รับวัดขั้นครั้งที่ :        | E |     |

หลังจากนำเข้าข้อมูลสัตว์ป่วยทั้งหมดในพื้นที่แล้ว คลิก 🗾 💷 ระบบจะทำการบันทึกข้อมูลลง

ในตาราง ผู้ใช้สามารถคลิกที่ 📝 เพื่อทำการแก้ไขข้อมูล หรือคลิกที่ X เพื่อลบรายการข้อมูล

| ตารางแล<br>(หากมีรา | สดงรายละเอียดสัตว์ป่วย<br>ายละเอียดสัตว์ป่วยมากก | มทั้งหมดในพื้<br>กว่าช่องที่กำห | นที่<br>นดให้ทำราย | ງລະເວີຍດເพิ່າ | มเติมเป็นเอกสารเ  | แนบ)         |                |                                  | เพิ่มรายก               | กร       |
|---------------------|--------------------------------------------------|---------------------------------|--------------------|---------------|-------------------|--------------|----------------|----------------------------------|-------------------------|----------|
|                     | A                                                | ant a dia dia di                | จำนวน              | ช่วงอายุ      | วันที่สัตว์ตัวแรก | จำนว<br>ป่วย | นสัตว์<br>เดาย | ประวัติ<br>(ชนิดเดียวกับ         | วัคชีน<br>โรคที่ระบาด)  |          |
| ลาดบท               | ขอเจาของ                                         | ชนดสดว                          | สัตว์ในฝูง         | (ปี)          | เริ่มป่วย         | ป่วย         | ดาย            | วันที่ฉีดวัคชื่น<br>ครั้งสุดท้าย | ได้รับวัคชีน<br>ครั้งที | จดการ    |
| 1                   | นายสมชาย ทองดี                                   | โดนม                            | 5                  | 1             | 2 ก.ย. 56         | 3            | 2              | 1 ส.ค. 56                        | 1                       | <b>X</b> |

## <u>ส่วนที่ 2 สภาพแวดล้อม มีรายละเอียดดังต่อไปนี้</u>

| COLUMN TO A COLUMN TO A COLUMNT TO A COLUMNT TO A                                                                                                    | insurtainquestain/fibition                                                                                                    | NUMBER OF       |                                                                                                    |                                                                                                    |                     |                                                |    |
|----------------------------------------------------------------------------------------------------|----------------------------------------------------------------------------------------------------|-----------------|----------------------------------------------------------------------------------------------------|----------------------------------------------------------------------------------------------------|---------------------|------------------------------------------------|----|
| etabellerain.                                                                                                    | notinga mm1.3                                                                                                    |                 |                                                                                                    |                                                                                                    |                     |                                                |    |
| office of the office of the of | 107 waspenfultale                                                                                                    |                 |                                                                                                    |                                                                                                    |                     |                                                |    |
| and a real and the Harm                                                                                                    | shouldness >                                                                                                    | inget .         |                                                                                                    | stree 2                                                                                                    |                     |                                                |    |
|                                                                                                    |                                                                                                    | Bandar.         | automatic strong                                                                                                    | - anna (some                                                                                                    | (*)                 | dittan (where it is                            |    |
| New York Concerns of the local data                                                                                                    |                                                                                                    | and a           |                                                                                                    | The second second second second second second second second second second second second second second second se                                                                                                    |                     |                                                |    |
| ales Sobabertinan                                                                                                    |                                                                                                    |                 |                                                                                                    | and the second second sec |                     |                                                |    |
| contention to be                                                                                                    | s Roverto d' Roverto                                                                                                    | anny a          |                                                                                                    |                                                                                                    |                     |                                                |    |
|                                                                                                    | C do the workers                                                                                                    |                 |                                                                                                    |                                                                                                    |                     |                                                |    |
|                                                                                                    | distance; molecular.                                                                                                    | diver           | 10 winder                                                                                                    | Budien avoisition and and                                                                                                    |                     |                                                |    |
|                                                                                                    |                                                                                                    |                 | Drummafurbean                                                                                                    | Brannae automatic                                                                                                    |                     |                                                |    |
|                                                                                                    | 100 million - 100 million - 100 million - 100 million - 100 million - 100 million - 100 million - 100 million -                                                                                                    | 201             | Trunicanferenthuวิษณิษที่                                                                                                    |                                                                                                    |                     |                                                |    |
|                                                                                                    | 1 O'Longers                                                                                                    | mun             | Children .                                                                                                    | Referencement                                                                                                    |                     |                                                |    |
|                                                                                                    |                                                                                                    |                 | Crissenfortunan                                                                                                    | 12 มีข้อยุสาที่มีความสาทักษาสี                                                                                                    |                     |                                                |    |
|                                                                                                    | summer all the states                                                                                                    | C1              | - Thumpperprovement and an around                                                                                                    |                                                                                                    |                     |                                                |    |
|                                                                                                    | วิหาศึกษ์แก้งกว่ากก                                                                                                    | 20              | Province/dia                                                                                                    | Canding to an an an an an an an an an an an an an                                                                                                    |                     |                                                |    |
|                                                                                                    |                                                                                                    |                 | Eldus Juni                                                                                                    | 1                                                                                                    |                     |                                                |    |
|                                                                                                    | and the second second                                                                                                    | ariability      |                                                                                                    |                                                                                                    |                     |                                                |    |
|                                                                                                    | 2 date of classifiers                                                                                                    | -               | 12 familie                                                                                                    | 12 and 13                                                                                                    | C Buinney and the   | and the state of the state of the state of the |    |
|                                                                                                    | Lubarrham rants L                                                                                                    | 66 Z.C          | Elfidation                                                                                                    | Elden (mm)                                                                                                    |                     |                                                |    |
|                                                                                                    | Same in the second section is smaller                                                                                                    |                 |                                                                                                    | 1                                                                                                    |                     |                                                |    |
|                                                                                                    | transfer (Compared and p                                                                                                    | 6w17            | C d and a second                                                                                                    | with diabase                                                                                                    |                     |                                                |    |
|                                                                                                    | darg)toring 10 Min<br>which                                                                                                    | inere the       | provide the second second second second second second second second second second second second second second s                                                                                                    |                                                                                                    |                     |                                                |    |
|                                                                                                    | Taraffe rescalation 1 and                                                                                                    | isriniat.       | # 540                                                                                                    |                                                                                                    |                     |                                                |    |
|                                                                                                    | Sala 10 Marcania and                                                                                                    | Lona i          | 04                                                                                                    | C amon'stherappartmedie.lle                                                                                                    | 6                   |                                                |    |
|                                                                                                    |                                                                                                    |                 |                                                                                                    | Succession reflammentation                                                                                                    | Rei C               |                                                |    |
|                                                                                                    |                                                                                                    |                 | try better the fact the provinces                                                                                                    | rendrugh die Tale.                                                                                                    |                     |                                                |    |
|                                                                                                    | Taracha specific fried and                                                                                                    | 1.22            |                                                                                                    |                                                                                                    |                     |                                                |    |
|                                                                                                    | TOOL OF ALL OF ALL OF A | Territor Toront | C & cardinamental second                                                                                                    | and a fight statistic statistic tender for the state                                                                                                    | and some that the t |                                                |    |
|                                                                                                    | 3.45 25 January or Lotat                                                                                                    |                 | Contraction of the second second seco |                                                                                                    |                     |                                                |    |
|                                                                                                    |                                                                                                    |                 |                                                                                                    |                                                                                                    |                     |                                                |    |
|                                                                                                    |                                                                                                    |                 |                                                                                                    |                                                                                                    |                     |                                                | .4 |
|                                                                                                    |                                                                                                    |                 |                                                                                                    |                                                                                                    |                     |                                                |    |

1.ลักษณะการเลี้ยงสัตว์ป่วย : ระบุสภาพการเลี้ยงในพื้นที่ที่เกิดโรค โดยคลิกในช่องว่าง 🔲 ตามรายละเอียด ที่มีให้

*2. สภาพการเลี้ยงสัตว์ในพื้นที่ 1 กิโลเมตร* : ระบุสภาพการเลี้ยงสัตว์ในพื้นที่รอบๆจุดที่เกิดโรค 1 กิโลเมตร โดยคลิกในช่องว่าง 🔲 ตามรายละเอียดที่มีให้

*3.แหล่งน้ำที่ใช้ในการเลี้ยงสัตว์ในพื้นที่เกิดโรค*: ระบุแหล่งน้ำที่ใช้เลี้ยงสัตว์ โดยคลิกในช่องว่าง 💷 ตาม รายละเอียดที่มีให้โดยสามารถเลือกได้มากกว่า 1ข้อ

**4.สภาวะแวดล้อมของพื้นที่เกิดโรค 2 สัปดาห์ก่อนเกิดโรค** : ระบุสภาพแวดล้อมที่ของพื้นที่ที่ใช้เลี้ยงสัตว์ ก่อนเกิดโรค 2 สัปดาห์ โดยคลิกในช่องว่าง ตามรายละเอียดที่มีให้โดยสามารถเลือกได้มากกว่า 1ข้อ หรือ คลิก "อื่นๆ"เพื่อระบุสภาพแวดล้อมอื่นๆนอกเหนือจากที่กำหนดไว้ พร้อมทั้งอธิบายสภาพแวดล้อมที่ของพื้นที่ ก่อนเกิดโรค

5.ในบริเวณที่เกิดโรคมีแหล่งรวมสัตว์(ตลาดนัดค้าสัตว์/แหล่งรวมสัตว์)ในรัศมี 10 กิโลเมตรหรือไม่ : ให้ คลิกเลือกในช่องว่าง ซึ่งมีให้เลือกสองหัวข้อคือ ไม่มีแหล่งรวมสัตว์ และ มีแหล่งรวมสัตว์ กรณีที่มีแหล่ง รวมสัตว์จะแบ่งย่อยอีก2ตัวเลือก คือ ผ่านการรับรอง และไม่ผ่านการรับรอง พร้อมทั้งระบุชื่อโรงฆ่าสัตว์และ ระยะห่างจากพื้นที่เกิดโรคซึ่งในหัวข้อนี้ให้เลือกเพียงอย่างใดอย่างหนึ่งเท่านั้น

6.ในบริเวณที่เกิดโรคมีโรงฆ่าสัตว์หรือแหล่งฆ่าสัตว์ในรัศมี 10 กิโลเมตรหรือไม่ : ให้คลิกเลือกในซ่องว่าง ชึ่งมีให้เลือกสองหัวข้อคือ ไม่มีโรงฆ่าหรือแหล่งฆ่าสัตว์ และ มีโรงฆ่าหรือแหล่งฆ่าสัตว์ กรณีที่คลิก เลือก มีแหล่งโรงฆ่าหรือแหล่งฆ่าสัตว์จะต้องระบุชื่อโรงฆ่าสัตว์และระยะห่างจากพื้นที่ที่เกิดโรคให้ ละเอียดและครบถ้วน

7.ในบริเวณที่เกิดโรคมีแหล่งรวมสัตว์ที่ไม่ใช่ตลาดนัดค้าสัตว์และโรงฆ่าสัตว์ : ให้คลิกเลือกในช่องว่าง ซึ่งมีให้เลือกสองหัวข้อคือ ไม่มีแหล่งรวมที่ไม่ใช่ตลาดนัดค้าสัตว์ และมีแหล่งรวมสัตว์ที่ไม่ใช่ตลาดนัดค้า สัตว์ กรณีที่คลิกเลือก มีแหล่งรวมสัตว์ที่ไม่ใช่ตลาดนัดค้าสัตว์ จะต้องระบุชื่อสถานที่ของแหล่งรวมสัตว์ วัตถุประสงค์ที่รวมสัตว์ และระยะห่างจากพื้นที่ที่เกิดโรคให้ละเอียดและครบถ้วน

### <u>ส่วนที่ 3 ปัจจัยเสี่ยงและสาเหตุการเกิดโรค</u>

| Askesses and the second second s |                                                                                                    |                |                                                                                                    |                                               |                                                                                                    |                                                                                                    |                                                                                                    |              |
|----------------------------------------------------------------------------------------------------|----------------------------------------------------------------------------------------------------|----------------|----------------------------------------------------------------------------------------------------|-----------------------------------------------|----------------------------------------------------------------------------------------------------|----------------------------------------------------------------------------------------------------|----------------------------------------------------------------------------------------------------|--------------|
| Territoria and the second second second second second second second second second second second second second s                                                                                                    | พื่มรามการช่อมูลฉับพื                                                                                                    | masta          | บสามมางระบาดริทยา                                                                                                    | 10-01-151                                     | nations                                                                                                    | รมาดดัดว่ากกร.2                                                                                                    | (                                                                                                    |              |
| and a further to see the t                                                                                                    | soften and stagen over alless the                                                                                                    | stegio (Turif) | or the and the original software the second                                                                                                    | + had all the second                          | milled years                                                                                                    | a severe concessor                                                                                                    |                                                                                                    |              |
| 1000ga mat 1 2 3 5 8                                                                                                    | the same of sectors and a red                                                                                                    |                | da l                                                                                                    |                                               |                                                                                                    |                                                                                                    |                                                                                                    |              |
| and an an an an an an an an an an an an an                                                                                                    | of since-faits!                                                                                                    |                |                                                                                                    |                                               |                                                                                                    |                                                                                                    |                                                                                                    |              |
| Concernment of the                                                                                                    | and show us 1                                                                                                    | i territo      | Phile The Adaptitude Service                                                                                                    |                                               |                                                                                                    | (President) (Contraction)                                                                                                    | 414 2298                                                                                                    |              |
| wiscontreball                                                                                                    | and an and a second second sec | 9.354          | or to the fill                                                                                                    | 17-10                                         |                                                                                                    | In some in proceeding (                                                                                                    | - the                                                                                                    |              |
| have not a state of the second                                                                                                    |                                                                                                    | and a          | a majorandu terren                                                                                                    | 17.00                                         |                                                                                                    |                                                                                                    | of the design of the                                                                                                    |              |
| 1                                                                                                    | and the second second s | where the      | ha .                                                                                                    |                                               | 1.45                                                                                                    | HEEDERAL HEEDER TO THE                                                                                                    |                                                                                                    |              |
| - Chrone and                                                                                                    | Carle of Second and a second                                                                                                    |                |                                                                                                    |                                               |                                                                                                    |                                                                                                    |                                                                                                    |              |
| Con Tri digi                                                                                                    |                                                                                                    |                |                                                                                                    |                                               |                                                                                                    |                                                                                                    |                                                                                                    | _            |
| The second second second second second second second second second second second second second second second s                                                                                                    |                                                                                                    |                |                                                                                                    |                                               |                                                                                                    |                                                                                                    |                                                                                                    |              |
|                                                                                                    | rouse i Strikes and the Office Party of                                                                                                    | +              |                                                                                                    |                                               |                                                                                                    |                                                                                                    |                                                                                                    |              |
| derfman:                                                                                                    | nestinge needs a                                                                                                    |                |                                                                                                    |                                               |                                                                                                    |                                                                                                    |                                                                                                    |              |
| teedbalt                                                                                                    | and along and a bad                                                                                                    |                |                                                                                                    |                                               |                                                                                                    |                                                                                                    |                                                                                                    |              |
| wisement officer                                                                                                    | and the second second s |                |                                                                                                    | - 68194                                       |                                                                                                    |                                                                                                    |                                                                                                    |              |
| 184 - L                                                                                                    |                                                                                                    | Burda:         | Magerendel inven                                                                                                    | dista                                         | -                                                                                                    | (.#)                                                                                                    | - 071340 - 1 07044-00110                                                                                                    | (#)          |
| Jan Schenbingtone                                                                                                    | Weiner menterstreet at a                                                                                                    | - and a fit    |                                                                                                    |                                               |                                                                                                    |                                                                                                    |                                                                                                    |              |
| The second second                                                                                                    | There a hereit                                                                                                    | treet it       |                                                                                                    |                                               |                                                                                                    |                                                                                                    |                                                                                                    |              |
| Con Structure and Control                                                                                                    | and a second second second second                                                                                                    | 052.8          |                                                                                                    |                                               |                                                                                                    |                                                                                                    |                                                                                                    |              |
|                                                                                                    | All de Annel a ration at manager                                                                                                    | and a failure  | and the second second sec | Series Designed                               | in the same                                                                                                    | Tel                                                                                                    |                                                                                                    |              |
|                                                                                                    |                                                                                                    | -              | inite Dies Be                                                                                                    | To Oue-Starra                                 | unfatuf                                                                                                    | 128                                                                                                    | LOT                                                                                                    |              |
|                                                                                                    |                                                                                                    |                | which a management in bulles                                                                                                    | and all family di                             | or the Glassian                                                                                                    | กมารถอากการสาวาร                                                                                                    |                                                                                                    |              |
|                                                                                                    |                                                                                                    |                | ingthe many fire                                                                                                    | Incline (care)                                | Therealizes                                                                                                    | 6.0                                                                                                    | LOT                                                                                                    |              |
|                                                                                                    | or months under                                                                                                    | der.m          | allaud worms of the sale w                                                                                                    | Can we find the                               | n hermanse. A                                                                                                    | the loss shares in Fully                                                                                                    | B tables to be for the                                                                                                    |              |
|                                                                                                    |                                                                                                    |                | with an and set of these                                                                                                    | Austin                                        | สายคา                                                                                                    | free days of an                                                                                                    | [required]                                                                                                    | (second)     |
|                                                                                                    |                                                                                                    | Anti-          | Antonio (in success without)                                                                                                    |                                               | 620                                                                                                    |                                                                                                    |                                                                                                    |              |
|                                                                                                    |                                                                                                    | 0.0            | nasutedautra                                                                                                    |                                               | 1.07.00                                                                                                    |                                                                                                    |                                                                                                    |              |
|                                                                                                    |                                                                                                    | 101012         | In the Local data and the set                                                                                                    |                                               | 1000                                                                                                    |                                                                                                    |                                                                                                    |              |
|                                                                                                    |                                                                                                    | 2000           | ster                                                                                                    |                                               | 100                                                                                                    |                                                                                                    |                                                                                                    |              |
|                                                                                                    |                                                                                                    | Approx         | neur metern                                                                                                    |                                               | 1000                                                                                                    |                                                                                                    |                                                                                                    |              |
|                                                                                                    |                                                                                                    | after          | Stand Strategies and Strategies and Strategies                                                                                                    |                                               | 100                                                                                                    |                                                                                                    |                                                                                                    |              |
|                                                                                                    |                                                                                                    | Bert           | 606)                                                                                                    |                                               | 1000                                                                                                    |                                                                                                    |                                                                                                    |              |
|                                                                                                    | attactulation during the later                                                                                                    |                | and the boundary of the second second second                                                                                                    | darmen and a                                  | 1 Contraction of the                                                                                                    |                                                                                                    |                                                                                                    |              |
|                                                                                                    | Based and                                                                                                    | -10.74         | 1010                                                                                                    |                                               |                                                                                                    |                                                                                                    |                                                                                                    |              |
|                                                                                                    |                                                                                                    | 10.44          | untertransment official search and                                                                                                    | 100fia                                        |                                                                                                    |                                                                                                    |                                                                                                    |              |
|                                                                                                    |                                                                                                    | 1              | setution and the                                                                                                    | disease.                                      | 128                                                                                                    |                                                                                                    |                                                                                                    |              |
|                                                                                                    |                                                                                                    |                | rivier and an and and gather one                                                                                                    | date                                          | Salara                                                                                                    |                                                                                                    |                                                                                                    |              |
|                                                                                                    |                                                                                                    | 1.18           | Staff () # (millited) measure                                                                                                    | (Dophiles/se                                  | Duscofiere                                                                                                    | Web                                                                                                    |                                                                                                    |              |
|                                                                                                    |                                                                                                    | dad            | induburbated is Abalant sized                                                                                                    | un de la la la la la la la la la la la la la  | and in frame in                                                                                                    | navartatai                                                                                                    |                                                                                                    |              |
|                                                                                                    |                                                                                                    |                | AND ADDRESS OF A DECKS                                                                                                    |                                               |                                                                                                    |                                                                                                    |                                                                                                    |              |
|                                                                                                    |                                                                                                    |                | ensible the fuel and the                                                                                                    | 111                                           |                                                                                                    | The Market State                                                                                                    |                                                                                                    |              |
|                                                                                                    |                                                                                                    |                | and the second second sec | 1. 1772167                                    |                                                                                                    | The street street stree |                                                                                                    |              |
|                                                                                                    |                                                                                                    |                | Er .                                                                                                    | diamont association                           |                                                                                                    | (v) areas ( to consid                                                                                                    | - I arma la                                                                                                    |              |
|                                                                                                    |                                                                                                    | 17             | ille and                                                                                                    |                                               | 128                                                                                                    |                                                                                                    |                                                                                                    |              |
|                                                                                                    |                                                                                                    |                | e minutaltative taxis nightly me                                                                                                    | fote                                          |                                                                                                    |                                                                                                    |                                                                                                    |              |
|                                                                                                    |                                                                                                    |                | Tall # (million manual)                                                                                                    | distriction                                   | modere                                                                                                    | 90)                                                                                                    |                                                                                                    |              |
|                                                                                                    |                                                                                                    | 4              | internative formulation of the state                                                                                                    | tinen of a                                    | eargering and                                                                                                    | fatur                                                                                                    |                                                                                                    |              |
|                                                                                                    | the second second second second second second second second second second second second second second second se                                                                                                    | Berna          | 100 - 2                                                                                                    |                                               |                                                                                                    |                                                                                                    |                                                                                                    |              |
|                                                                                                    | article -                                                                                                    | an a subjetter | (0.000)                                                                                                    |                                               |                                                                                                    |                                                                                                    |                                                                                                    |              |
|                                                                                                    |                                                                                                    |                |                                                                                                    |                                               |                                                                                                    |                                                                                                    |                                                                                                    |              |
|                                                                                                    |                                                                                                    |                |                                                                                                    |                                               |                                                                                                    |                                                                                                    |                                                                                                    |              |
|                                                                                                    | 107 Tarren to of dispatery weathing                                                                                                    | and the state  | she                                                                                                    |                                               |                                                                                                    |                                                                                                    |                                                                                                    |              |
|                                                                                                    | - and a start of the second second se | inter          | สรามมีมีคุณการสอบการต่องมีระบ                                                                                                    | And Street                                    | LOCATION AND A DESCRIPTION OF A DESCRIPTION OF A DESCRIPR | monifolynemicsenfull R                                                                                                    | A DEPENDENT'S THE PARTY OF                                                                                                    | honorselle   |
|                                                                                                    |                                                                                                    | -16a 3         | a suite to avoid the second second                                                                                                    |                                               |                                                                                                    |                                                                                                    |                                                                                                    |              |
|                                                                                                    |                                                                                                    |                |                                                                                                    |                                               |                                                                                                    |                                                                                                    |                                                                                                    |              |
|                                                                                                    |                                                                                                    | 10.1           |                                                                                                    |                                               |                                                                                                    |                                                                                                    |                                                                                                    |              |
|                                                                                                    |                                                                                                    |                |                                                                                                    |                                               |                                                                                                    |                                                                                                    |                                                                                                    |              |
|                                                                                                    |                                                                                                    | where the      | confrected as a second second                                                                                                    | n na mana an an an an an an an an an an an an | f Territor                                                                                                    | f antenner in the friedult                                                                                                    | an Masserman                                                                                                    | tim          |
|                                                                                                    |                                                                                                    | Gada           | information and a second state ( land                                                                                                    | coornes me                                    |                                                                                                    | A REAL PROPERTY AND A REAL PROPERTY.                                                                                                    | A CONTRACTOR OF A CONTRACT OF A CONTRACT OF |              |
|                                                                                                    |                                                                                                    |                |                                                                                                    |                                               |                                                                                                    |                                                                                                    |                                                                                                    |              |
|                                                                                                    | 12P monachelor                                                                                                    |                |                                                                                                    |                                               |                                                                                                    |                                                                                                    |                                                                                                    |              |
|                                                                                                    | 22 monthshi                                                                                                    | 100.0          | THE STREET STREET                                                                                                    | 10000000                                      | a heater                                                                                                    |                                                                                                    | managers :                                                                                                    | Telfinstrict |

1.*ภูมิคุ้มกันโรค* ในหัวข้อนี้จะมีข้อมูลให้คลิกสองหัวข้อแบ่งเป็น :

1.1 สัตว์ในฝูงที่เกิดโรคเคยได้รับการฉีดวัคซีนป้องกันโรคที่เกิดหรือไม่ ให้คลิกเลือกในช่องว่าง ซึ่งมีให้เลือกสองหัวข้อคือ ไม่เคยฉีด และ เคยฉีด กรณีที่เลือกคลิกหัวข้อ เคยได้รับการฉีดวัคซีนจะต้องระบุ ด้วยว่าสัตว์ได้รับการฉีดวัคซีนครั้งล่าสุดเมื่อไร และระบุLOT ของวัคซีนที่เคยฉีดให้กับฝูงสัตว์ที่เกิดโรคระบาด ในฝูงนั้นด้วย

1.2 สัตว์ในพื้นที่ 5 กิโลเมตรจากจุดเกิดโรค เคยได้รับการฉีดวัคซีนป้องกันโรคหรือไม่ ให้คลิกเลือก ในช่องว่าง ซึ่งมีให้เลือกสองหัวข้อคือ ไม่เคยฉีดและ เคยฉีด กรณีที่คลิกเลือกเคยฉีดให้ระบุรายละเอียด วันที่ดำเนินการฉีดวัคซีนครั้งสุดท้าย 2.**การเคลื่อนย้าย**: ในหัวข้อนี้จะเป็นหัวข้อเกี่ยวกับการเคลื่อนย้ายของสิ่งต่างๆที่เข้ามาในพื้นที่ที่เกิดโรค ก่อน การเกิดโรคระบาด ซึ่งระบบ e-smart surveillance จะมีตารางให้ใส่ข้อมูลต่างๆลงในช่องว่าง โดยข้อมูล จะต้องใส่ให้ตรงตามกับความเป็นจริง ข้อมูลในส่วนการเคลื่อนย้ายจะมีรายละเอียดดังต่อไปนี้

2.1 ชนิดของพาหะนำโรค ระบุรายละเอียดในหัวข้อนี้ กรณีที่มียานพาหนะเข้า-ออกภายในฟาร์มหรือ พื้นที่ที่เกิดโรค โดยยานพาหนะที่เข้ามาจะหมายถึง ยานพาหนะทุกชนิด ในหัวข้อนี้จะต้องระบุด้วยว่า ยานพาหนะที่เข้า-ออกภายในบริเวณฟาร์มเข้ามาเมื่อวันที่เท่าไร จุดประสงค์ของการเข้ามา-ออกภายในฟาร์ม คืออะไร ยานพาหนะคันดังกล่าวได้ไปที่ไหนบ้างก่อนที่เข้ามาภายในฟาร์ม รวมไปถึงระบุด้วยว่ายานพานะ ดังกล่าวกำลังไปจะที่ใด หลังจากที่ออกจากฟาร์มที่เกิดโรคแล้ว

2.2 *สัตว์เคลื่อนย้าย* ระบุรายละเอียดในหัวข้อนี้ กรณีที่มีการเคลื่อนย้ายสัตว์เข้า-ออกภายในฟาร์มใน ฟาร์มหรือพื้นที่ที่เกิดโรค โดยสัตว์ที่เคลื่อนย้ายเข้ามาจะหมายถึง สัตว์ที่เข้ามาเพื่อที่จะนำมาเลี้ยง สัตว์ที่ เคลื่อนย้ายออกเพื่อขาย หรือสัตว์ที่นำเข้ามาเพื่อที่จะผสม ในหัวข้อนี้จะต้องระบุด้วยว่าสัตว์ที่เคลื่อนย้าย มี การเคลื่อนย้ายแบบถูกต้องหรือไม่ แหล่งที่มาของสัตว์มาจากไหน สัตว์เคลื่อนย้ายเมื่อวันที่เท่าไร และสัตว์จะ เคลื่อนย้ายไปที่ไหน

2.3 ซากสัตว์หรือผลิตภัณฑ์ ระบุรายละเอียดในหัวข้อนี้ กรณีที่มีการนำซากสัตว์หรือผลิตภัณฑ์ที่ทำมา จากสัตว์เข้ามาภายในบริเวณฟาร์มที่เกิดโรค พร้อมทั้งระบุวันที่นำซากสัตว์หรือผลิตภัณฑ์วันที่นำเข้ามาภายใน ฟาร์ม และจุดประสงค์ที่นำเข้ามาคืออะไร

2.4 *อาหารสัตว์* ระบุรายละเอียดในหัวข้อนี้ กรณีที่มีการนำอาหารสัตว์เข้ามาฟาร์มพร้อมทั้งระบุ รายละเอียดวันที่นำอาหารสัตว์เข้ามาภายในฟาร์ม และแหล่งที่มาของอาหารสัตว์

2.5 *ผู้ประกอบการหรือคน* ระบุรายละเอียดในหัวข้อนี้ กรณีที่มีบุคคลภายนอกเข้ามาภายในฟาร์ม คน เลี้ยงที่มีการเดินทางไปยังแหล่งรวมสัตว์ หรือ เจ้าของสัตว์เองมีการไปเยี่ยมฟาร์มอื่นๆที่มีการเลี้ยงสัตว์ พร้อม ทั้งระบุวันที่มีการเข้ามาของบุคคลภายนอก และจุดประสงค์ของการเข้ามาภายในฟาร์มในคืออะไร

2.6 *ยานพาหนะขนส่งสัตว์* ซากสัตว์หรือผลิตภัณฑ์สัตว์ ระบุรายละเอียดในหัวข้อนี้ กรณีที่มีเข้า-ออก ของยานพาหนะทุกชนิดก่อนที่มีการระบาดของโรค พร้อมทั้งระบุวันที่เข้ามาของยานพาหนะ จุดประสงค์ของ การเข้ามาภายในฟาร์มคืออะไร

2.7 *อื่นๆ* ระบุเหตุผลที่คาดว่าน่าจะเป็นสาเหตุและปัจจัยเสี่ยงที่ทำให้เกิดโรคระบาดที่อกเหนือจาก ข้อมูลข้างต้นที่ได้ระบุไว้

 ประวัติการเกิดโรคครั้งล่าสุดในพื้นที่: ในหัวข้อนี้จะหมายถึงประวัติการพบโรคระบาดในพื้นที่ ซึ่งจะทำให้ ทราบถึงปัจจัยเสี่ยงที่ทำให้เกิดโรคระบาดได้เพิ่มเติมมากยิ่งขึ้น โดยรายละเอียดจะมีดังต่อไปนี้

3.1 *สัตว์ฝูงที่เกิดโรคเคยมีการระบาดของโรคนี้มาก่อนหรือไม่* ให้คลิกเลือกในช่องว่าง **เ**ซึ่งมีให้ เลือกสองหัวข้อคือ **ไม่เคยเกิดโรคระบาด** และ **เคยเกิดโรคระบาดมาก่อน** กรณีที่คลิกเลือกเคยเกิดโรคระบาด มาก่อนจะต้องระบุ วันที่เกิดโรคครั้งล่าสุด และวันที่โรคสงบ และถ้ามีผลตรวจทางห้องปฏิบัติการ คลิกเลือก ช่องว่าง 🔍 มี พร้อมทั้งระบุไทป์ของเชื้อกรณีที่เป็นโรคปากและเท้าเปื่อย แต่ถ้าไม่มีผลการตรวจให้เลือก ช่องว่าง 🔍 ไม่มีผลตรวจ

3.3 สถานที่เกิดโรคในครั้งสุดท้าย ในหัวข้อนี้ให้ระบุรายละเอียดของจุดที่เกิดโรคระบาดในพื้นที่ ใกล้เคียงรัศมีไม่เกิน 5 กิโลเมตร ซึ่งรายละเอียดในหัวข้อนี้จะประกอบไปด้วย บ้านเลขที่ หมู่ ตำบล อำเภอ และจังหวัด พร้อมทั้งระบุวันที่เกิดโรคระบาด และวันที่โรคสงบของการระบาดครั้งสุดท้ายก่อนที่จะมีการ ระบาดของโรคในปัจจุบัน ในกรณีที่มีการตรวจยืนยันทางห้องปฏิบัติการให้คลิกเลือก **มี** และถ้าโรค ระบาดดังกล่าวคือโรคปากและเท้าเปื่อยให้ระบุไทป์ลงไปด้วย แต่ถ้าไม่มีผลตรวจยืนยันทางห้องปฏิบัติการให้ คลิกเลือก **นี่ไม่มี** 

*4.สัตว์ป่วยมีการใช้แหล่งน้ำหรือทุ่งหญ้าร่วมกับสัตว์ที่เคยเป็นโรคหรือไม่* : ในหัวข้อนี้ให้คลิกเลือกในช่องว่าง

5. โรค/ความผิดปกติที่สงสัยว่าจะเป็นสาเหตุ : ในหัวข้อนี้ให้ระบุที่<u>สาเหตุที่นำเชื้อเข้ามาในจุดที่เกิดโรค</u> ซึ่งจะ ระบุสาเหตุได้เพียงสาเหตุเดียวเท่านั้น โดยจะมีตัวเลือกที่เป็นสาเหตุของการนำเชื้อเข้ามาในจุดที่เกิดโรคคือ ยานพาหนะ, คน, ตลาดนัดค้าสัตว์, โรงฆ่าสัตว์, ซากสัตว์, สัตว์เคลื่อนย้ายนำเข้าจากต่างประเทศแบบถูก กฎหมาย, สัตว์เคลื่อนย้ายภายในจังหวัดแบบถูกกฎหมาย, สัตว์เคลื่อนย้ายข้ามจังหวัดแบบถูกกฎหมาย, การ ลักลอบนำเข้าสัตว์จากต่างประเทศ, การลักลอบเคลื่อนย้ายสัตว์ภายในจังหวัด, การลักลอบเคลื่อนย้ายสัตว์ ข้ามจังหวัด และสาเหตุไม่แน่ชัด

*6. วิเคราะห์ข้อมูลการสอบสวนโรคข้างต้น*: ในหัวข้อนี้ให้ระบุ<u>สาเหตุและปัจจัยเสี่ยงต่างๆที่ทำให้เกิดโรค</u>
 <u>ระบาด</u>โดยสามารถระบุได้มากกว่า 1สาเหตุ

หลังจากการนำเข้าข้อมูล กคร.2 ครบถ้วนแล้ว คลิก ขนที่ เพื่อทำการบันทึกข้อมูล ระบบจะทำ การบันทึกข้อมูลและกลับสู่หน้าการแสดงผลข้อมูล กคร.2 ทั้งนี้ ผู้ใช้สามารถคลิกเลือกที่แท็บ กคร.3 เพื่อ นำเข้าข้อมูลบันทึกภาวการณ์ระบาดของโรค หรือคลิก 😑 ในช่อง กคร. 3, 5, 6 หรือ ผลตรวจ ในหน้า หลักการจัดการข้อมูลบันทึกการเกิดโรคระบาดสัตว์เบื้องต้นเพื่อนำเข้าข้อมูลได้

#### 3. การลงบันทึกข้อมูล กคร.3

ใน กคร.3 จะเป็นการรายงานถึงภาวการณ์ระบาดของโรค หรือการรายงานสถานการณ์ของโรคใน แต่ละสัปดาห์นับตั้งแต่ที่เริ่มมีการรายงานสัตว์ป่วยด้วยโรคระบาด ซึ่งจะต้องรายงานทุกๆสัปดาห์จนกระทั่งไม่ พบสัตว์ป่วยเพิ่มติดต่อกันเป็นระยะเวลา 4 สัปดาห์ จึงจะถือสถานการณ์ของโรคดังกล่าวอยู่ภาวะ "โรคสงบ" แต่ถ้ายังคงพบสัตว์ป่วยเพิ่มในทุกๆสัปดาห์ จะเรียกสถานการณ์ของโรคระบาดนั้นว่า "ควบคุมโรค" และถ้าใน สัปดาห์นั้นไม่พบจำนวนสัตว์ป่วยเพิ่ม จะเรียกสถานการณ์ของโรคระบาดนั้นว่า "เฝ้าระวังโรค"

ผู้ใช้สามารถเพิ่มรายการข้อมูลบันทึกภาวการณ์ระบาดของโรค กคร.3 ได้จาก 2 ช่องทาง ได้แก่ การ นำเข้าข้อมูลต่อจาก กคร.2 โดยคลิกเลือกที่แท็บ กคร.3 หรือคลิกที่ ตรงช่อ 🤤 กคร.3 ในหน้าหลักการ จัดการข้อมูลบันทึกการเกิดโรคระบาดสัตว์เบื้องต้น โดยระบบจะปรากฏหน้าหลัก กคร.3 ซึ่งในหน้านี้ผู้ใช้ สามารถดำเนินการต่างๆ

- คลิก กลับหว่าหลัก กรร.1 เพื่อกลับสู่หน้าหลัก กคร.1
- คลิก 📴 เพื่อแสดงรายละเอียดข้อมูล กคร. ที่น้ำเข้าแล้วทั้งหมด
- คลิก เพื่อเข้าสู่หน้านำเข้าข้อมูล กคร.3

| Second and a state                        | DUGWINK                                               |                                     |                                       |       |                                                                                                    |            |         |                                                                                                    |              |
|-------------------------------------------|-------------------------------------------------------|-------------------------------------|---------------------------------------|-------|----------------------------------------------------------------------------------------------------|------------|---------|----------------------------------------------------------------------------------------------------|--------------|
| เม่นที่เรอบมูล +                          |                                                       |                                     | 1 1 1 1 1 1 1 1 1 1 1 1 1 1 1 1 1 1 1 |       |                                                                                                    |            |         |                                                                                                    |              |
|                                           | รัตการชอมูลบันทึกกาวกา<br>สำหรับและการกระสุดปรโตการกร | รณระบาดชองไร<br>ส่วนว่าคนองไรค กคร) | A NA5.3                               |       |                                                                                                    |            |         |                                                                                                    |              |
| + drasnings (err.1,2,1,3,8                | Laurence and propriet and the pro-                    | an too ta                           |                                       |       |                                                                                                    |            |         |                                                                                                    |              |
| in the mediane state in the second second | summinersering and blas                               | Eren un                             |                                       |       |                                                                                                    |            |         |                                                                                                    |              |
| CONTRACTOR OF THE OWNER OF THE            | 12 daugust 1 to                                       |                                     |                                       |       |                                                                                                    |            |         |                                                                                                    |              |
| Contraction of the second second second   | and married 1                                         | าร์สถาหักหลือสุการ์การร             | 5                                     |       | infoulut:                                                                                                    | 2 marrie 2 | 194     |                                                                                                    |              |
| * Sentreaserinflan                        | the style of controls of a                            | wantara need                        | 10.00                                 |       | successful in the second second secon |            | -       |                                                                                                    |              |
| Internated automated                      | Shundran .                                            | Entire dependence                   | 1718                                  |       |                                                                                                    |            | rapit . | and the second second se |              |
| tatie                                     | warman and a film as a                                |                                     |                                       |       | active the first sector of the                                                                                                    | 1.10       |         |                                                                                                    |              |
| tiselasticenthiate                        | การปกังสัตวิจกที่สะเมือง(หมือวิจค) (                  | 1se Schmellenburg                   |                                       |       | Statistical and the                                                                                                    | 2.00       |         |                                                                                                    |              |
| nermferinde                               |                                                       |                                     |                                       |       |                                                                                                    |            |         |                                                                                                    |              |
| • SentrosectoBan                          |                                                       |                                     |                                       |       |                                                                                                    |            |         | sammana em                                                                                                    | - ground     |
| 0+400404                                  | ALTERNATION                                           |                                     |                                       |       |                                                                                                    |            |         |                                                                                                    | La company   |
| • Iselighteen                             | สายการ สายการ                                         | minim                               | ปากทั้งหมายายน(กำ)                    |       | entologi                                                                                                    | (rh)umma   |         | tinferment                                                                                                    | Sarra        |
| · haideedad                               |                                                       |                                     | tammi                                 | igin) |                                                                                                    |            |         |                                                                                                    |              |
| Antropasts Batt                           |                                                       |                                     |                                       |       |                                                                                                    |            |         |                                                                                                    |              |
| anina) (2)                                | and the                                               |                                     |                                       |       |                                                                                                    |            |         |                                                                                                    |              |
| A Calific and a company                   | andy photostals                                       |                                     | 80.04                                 |       |                                                                                                    | modu       | - W     |                                                                                                    | Turinuu luin |
| A second second states where the second   | (multise)                                             | affendate 174                       | ill.fortsife                          |       |                                                                                                    |            |         |                                                                                                    | infusions.   |

หลังจากคลิก 🔲 🗰 ระบบจะเปิดหน้าภาวการณ์ระบาดของโรคให้นำเข้าข้อมูล ประกอบด้วยรายละเอียด

ดังนี้

| neureconedan -              | N NETWORK SAMPAGEDERIN MILLS SAMPAGEDERIN MILLS - VIELEN SAMPAGEDERING STITUTER MEASTER MALLS |  |
|-----------------------------|-----------------------------------------------------------------------------------------------|--|
| nnunsofia -                 | เพิ่มรายการช่วยอบับนึกกาาการณ์ระบาดของโรก กลร.3                                               |  |
| erfan vurherbonnne wake f   | สารสับข่างสำคัญหลากการ เพื่อวุ่นสำคัญแสนจริงการการประมาณแล้วสารการ.3                          |  |
| * #miniState /www.s.2.3.3.# |                                                                                               |  |
| • thereasternander          | netings men.3                                                                                 |  |
| definition number of        | W startauron measurates                                                                       |  |
| • Yesthmanninflas           | Avenual 1 ()                                                                                  |  |
| • haupuntationegood         | verindud) +17 0+13 01+22 022-bababas alan haran 💽 na 2314                                     |  |
| · Terfaffenteller           |                                                                                               |  |

21

### 1.สัปดาห์ที่ : ระบุสัปดาห์ที่เกิดโรคระบาด

*2.ระหว่างวันที่* : ระบุช่วงวันที่เกิดโรคระบาด โดยสามารถคลิกวันที่มีรายละเอียดให้ตามภาพ ในกรณีที่ลง ข้อมูลในวันที่ 23-วันที่สิ้นเดือน จะมีช่อง **เดือน พ.ศ. 2557** ให้ เพิ่มเดือน และ พ.ศ. ในช่วงที่เกิดโรคระบาด

หลังจากการนำเข้าข้อมูลในหน้าแรกแล้ว คลิก <u>มันทึก</u> ระบบจะปรากฏหน้าให้นำเข้าข้อมูล รายละเอียดภาวการณ์ระบาดของโรค กคร.3 ประกอบด้วยการนำเข้าข้อมูล 3 ส่วน ได้แก่ เพิ่ม/แก้ไขข้อมูล รายงานภาวการณ์ระบาดของโรค ข้อมูลสัดส่วนการป่วยและตาย และการดำเนินการควบคุมโรคสะสม โดย รายละเอียดจะมีดังนี้

| onuneda                                                                                                    | เพิ่มรายการพัฒ                                                                                                    | เลงับชื่อ         | กาวการณ์           | รามาดขอ                                                                                                    | 150 005                  | .3      |                   |                |          |           |             |           |      |          |
|----------------------------------------------------------------------------------------------------|----------------------------------------------------------------------------------------------------|-------------------|--------------------|----------------------------------------------------------------------------------------------------|--------------------------|---------|-------------------|----------------|----------|-----------|-------------|-----------|------|----------|
| Care realization or a main for the                                                                                                    | another set of a set of                                                                                                    | n viluonitter     | layadushiyyi       | erminu tene                                                                                                    | tion mea.2               |         |                   |                |          |           |             |           |      |          |
| The ships over 1.3.3.3.5                                                                                                    | in the second                                                                                                    | a standard t      |                    |                                                                                                    |                          |         |                   |                |          |           |             |           |      |          |
| survivortormumAet                                                                                                    | 6.mm makes                                                                                                    |                   |                    |                                                                                                    |                          |         |                   |                |          |           |             |           |      |          |
| artion in manufactor                                                                                                    | 12 and a substantian                                                                                                    |                   | <i></i>            |                                                                                                    |                          |         |                   |                |          |           |             |           |      |          |
| Innovamuto di su                                                                                                    | distance in the second                                                                                                    | ÷ 1               |                    |                                                                                                    |                          |         |                   |                |          |           |             |           |      |          |
| โรกรุกเหน้าเป็นและกรุกแก่<br>แห้น                                                                                                    | wantschool i                                                                                                    | •                 | (7 - 10 p.).8      | 0.16.22                                                                                                    | 0.25 tabili              | ni Tafa | (Antini)          |                | • 11.0   | 2008      |             |           |      |          |
| Instantine mentants                                                                                                    |                                                                                                    |                   |                    |                                                                                                    |                          |         |                   |                |          |           |             |           | e w  | arian (n |
| or estilar ferdita                                                                                                    | A CONTRACT                                                                                                    | Tuil              | 007200             | 51070                                                                                                    |                          |         | e reșulte (10 sus |                |          | + served  | in derivati | nutitor : |      |          |
| โลกรากและเข้าเป็นแ                                                                                                    | Wardshin System                                                                                                    | HALFT             | and and a state of | silina .                                                                                                    | interaction<br>infection | Adams   | stran             | arian<br>si'nn | ifin .   | dular tei | slamm       | atimite . |      | Anna     |
| tudae                                                                                                    |                                                                                                    |                   |                    |                                                                                                    |                          |         | mulius            |                |          |           |             |           |      |          |
| and and an and the first of                                                                                                    | degrammatischedber                                                                                                    | unan photos       | annedenter         | - 2816 × (West                                                                                                   |                          |         |                   |                |          |           |             |           |      |          |
| and wer fully                                                                                                    | distantionalmithe                                                                                                    | anima talka tara  | unnichenfan        | ine] = 100 -                                                                                                    |                          |         |                   |                |          |           |             |           |      |          |
| and the answer of the second second second second second second second second second second second second second                                                                                                    | 10 ernet uttur seen                                                                                                    | and in the second |                    |                                                                                                    |                          |         |                   |                |          |           |             |           |      |          |
|                                                                                                    | a second second s | 1                 | endulation         | en and a state and a state and a state and a state and a state and a state and a state and a state and a state a |                          |         | Asserve .         | Darrow         | miniati  | empodal t | . No        |           | 168  |          |
| COLUMN STREET, STREET, |                                                                                                    | 0                 | nomments           | uit m                                                                                                    |                          |         | di.               | Ematur         | saler.   |           |             |           | 41   |          |
| CHARGES IN THE PROPERTY OF SMALL                                                                                                    |                                                                                                    | . 8               | mininality         |                                                                                                    |                          |         | da 👘              | Double         | (Dilufts |           |             |           | do . |          |
| independent internet                                                                                                    |                                                                                                    | 10                | ministration       | £                                                                                                    |                          |         | di.               | Electric       | detilas  |           |             |           | - m  |          |
|                                                                                                    |                                                                                                    | 0                 | due (ma)           |                                                                                                    |                          |         |                   |                |          |           |             |           |      |          |

- 1.พื้นที่เกิดโรค : ระบุตำแหน่งจุดที่เกิดโรคระบาด
- 2.วันที่สัตว์ตัวแรกป่วย : ระบุวันที่พบสัตว์ตัวแรกเริ่มป่วย
- 3.ชนิดสัตว์ : ระบุชนิดสัตว์ที่ป่วย

**4.จำนวนสัตว์กลุ่มเสี่ยง** : ระบุจำนวนสัตว์เสี่ยงที่อยู่ในบริเวณพื้นที่เกิดโรคระบาดรัศมี 5 กิโลเมตรจากจุดเกิด โรค

5.จำนวนสัตว์ป่วย : ในหัวข้อนี้จะประกอบไปด้วยข้อมูลดังต่อไปนี้

5.1 จำนวนสัตว์ป่วย / ป่วยแรกเกิดโรค ระบุจำนวนสัตว์ป่วยที่พบครั้งแรก

*5.2 จำนวนสัตว์ป่วย / ป่วยใหม่สัปดาห์นี้* ระบุจำนวนสัตว์ที่ป่วยใหม่เพิ่มเติม เฉพาะช่วงสัปดาห์ที่ รายงานตามชนิดสัตว์ กรณีที่มีมากกว่า 1 หมู่บ้าน ให้รวมจำนวนสัตว์ป่วยใหม่เพิ่มเติมทั้งหมดของทุกหมู่บ้าน

*5.3 จำนวนสัตว์ป่วย / ป่วยทั้งหมดสะสม* ระบุจำนวนสัตว์ป่วยสะสมตั้งแต่สัปดาห์ที่ 1 ของการ รายงานหรือรายงานยอดรวมของสัตว์ที่ป่วยทั้งหมดนับตั้งแต่ที่มีการรายงานโรคจนถึงสัปดาห์ล่าสุดที่มีการ รายงาน

5.4 จำนวนสัตว์ป่วย / หายป่วย ระบุจำนวนสัตว์ที่หายป่วยในสัปดาห์ที่รายงาน

*5.5 จำนวนสัตว์ป่วย / ป่วยคงเหลือ* ระบุจำนวนสัตว์ที่ยังคงแสดงอาการป่วยอยู่ ในสัปดาห์ที่รายงาน

5.6 จำนวนสัตว์ป่วย / ตายในสัปดาห์ ระบุจำนวนสัตว์ที่ตายในสัปดาห์ที่รายงาน

*5.7 จำนวนสัตว์ป่วย / ตายสะสมทั้งหมด* ระบุยอดรวมของสัตว์ที่ตายทั้งหมดนับตั้งแต่ที่มีการรายงาน โรคระบาดจนถึงสัปดาห์ล่าสุดที่รายงาน

6.วันที่สัตว์ตัวสุดท้ายป่วย : ระบุวันสุดท้ายที่พบสัตว์ป่วยเพิ่ม

7.สถานะ : ระบุสถานะของโรคระบาด "ควบคุมโรค , เฝ้าระวังโรค ,โรคสงบ"

8.รวม : ระบุผลรวมของจำนวนสัตว์กลุ่มเสี่ยง จำนวนสัตว์ป่วย(ป่วยแรกเกิดโรค,ป่วยใหม่สัปดาห์นี้,ป่วย ทั้งหมดสะสม,หายป่วย,ป่วยคงเหลือ) จำนวนสัตว์ตาย (ตายในสัปดาห์นี้,ตายทั้งหมดสะสม)

*9.สัดส่วนการป่วยคิดเป็นร้อยละ* : (สัตว์ป่วยสะสม/สัตว์ทั้งหมด)×100 ให้คำนวณสัดส่วนการป่วยของการ ระบาดในครั้งนี้คิดเป็นร้อยละ โดยคำนวณจาก

(จำนวนสัตว์ป่วยสะสมจนตั้งแต่รายงานครั้งแรกจนถึงสัปดาห์ล่าสุดที่รายงาน) × 100 จำนวนสัตว์ทั้งหมด

*10.สัดส่วนการตายคิดเป็นร้อยละ* : (สัตว์ตายละสม/สัตว์ทั้งหมด)×100 ให้คำนวณสัดส่วนการตายขอบการ ระบาดในครั้งนี้ คิดเป็นร้อยละ โดยคำนวณจาก

(จำนวนสัตว์ตายสะสมนับตั้งแต่รายงานครั้งแรกจนถึงสัปดาห์ล่าสุดที่รายงาน) จำนวนสัตว์ทั้งหมด หลังจากที่ได้ลงข้อมูลในตารางดังกล่าวเสร็จสิ้นเป็นที่เรียบร้อยแล้วจากนั้นผู้ใช้ ลงบันทึกข้อมูลการ ดำเนินการควบคุมโรคสะสม ซึ่งข้อมูลส่วนนี้จะหมายถึงการควบคุมโรคในแต่ละสัปดาห์ที่สำนักงานปศุสัตว์ จังหวัดได้ดำเนินการ โดยท่านสามารถคลิกเลือกตามรายละเอียดที่มีให้ หรือในกรณีที่มีการดำเนินการควบคุม โรคที่นอกเหนือจากรายละเอียดที่มี ท่านสามารถคลิกที่ช่อง **อีนๆ (ระบุ)**พร้อมทั้งระบุวิธีที่สำนักงานปศุ สัตว์จังหวัดได้ดำเนินการควบคุมโรคนอกเหนือจากรายละเอียดที่มีให้

#### 4. การลงบันทึกข้อมูล กคร.5

กคร.5 จะเป็นการนำเข้าข้อมูลเกี่ยวกับแผนปฏิบัติงานการฉีดวัคซีนเมื่อเกิดโรคระบาดโดยเจ้าหน้าที่ปศุ สัตว์ โดยข้อมูลรายงานใน กคร.5 จะให้ทราบถึงจำนวนสัตว์แต่ละชนิดในพื้นที่ 5 กิโลเมตรจากจุดที่เกิดโรค และทราบจำนวนสัตว์ที่ได้รับการฉีดวัคซีน

| ukosinepu -                                                                                                    | B when to be manufactured                                                                                                    | televerandofusionale                                      | of the second second second second second second second second second second second second second second second | 41.1                                                                                                    |                    |                        |
|----------------------------------------------------------------------------------------------------|----------------------------------------------------------------------------------------------------|-----------------------------------------------------------|----------------------------------------------------------------------------------------------------|----------------------------------------------------------------------------------------------------|--------------------|------------------------|
| chalmacaya -                                                                                                    |                                                                                                    |                                                           |                                                                                                    |                                                                                                    |                    |                        |
| •Germileherrandef                                                                                                    | เพิ่มรายการข่อมูลบันทึกแล่<br>สายประเจาร่อมสารา เพิ่มประกับไป                                                                                                    | ณ/ผลการจัดวัครับป้องกัน<br>แระทัศษณฑาที่สารที่เรียงกำเหตุ | tsascusadas a                                                                                                   | 1015.5                                                                                                    |                    |                        |
| CONTRACTOR LEADER                                                                                                    |                                                                                                    |                                                           |                                                                                                    |                                                                                                    |                    |                        |
| + mentantining and a                                                                                                    | านออีกการก็กับการกล่ะ                                                                                                    | Silisado neca                                             |                                                                                                    |                                                                                                    |                    |                        |
| and the second second se | and the grade for                                                                                                    |                                                           |                                                                                                    |                                                                                                    |                    |                        |
| And the sum control of the                                                                                                    | entities (an inclusion of the second second | Called State and Street                                   |                                                                                                    | Referitor i                                                                                                    | 1 7941-04 2238     |                        |
| * Institumitelies                                                                                                    | halfestus :                                                                                                    | Friend                                                    | 100                                                                                                    | - manufacture - mail                                                                                                    |                    |                        |
| + Innerestation and                                                                                                    |                                                                                                    | ands minimum                                              | and tests                                                                                                    | #16                                                                                                    | -                  |                        |
| fight.                                                                                                    | antinandattin.                                                                                                    | vicely                                                    |                                                                                                    | metabawah:                                                                                                    | 3.26               |                        |
| + testadevoltail:                                                                                                    | and statements and statements                                                                                                    | tax tubrole burg                                          |                                                                                                    |                                                                                                    |                    |                        |
| aar slateda                                                                                                    |                                                                                                    |                                                           |                                                                                                    |                                                                                                    |                    |                        |
| + tearnantidas                                                                                                    |                                                                                                    |                                                           |                                                                                                    |                                                                                                    | Contraction of the | al entenida            |
| Defaultor .                                                                                                    | And American                                                                                                    |                                                           |                                                                                                    |                                                                                                    |                    | Contra and             |
| + Switchies                                                                                                    |                                                                                                    | mental distant (                                          | 102011 0                                                                                                    | the left of the left of the le | deman              | -                      |
| + Induguit                                                                                                    | state techtigdilare wile teres                                                                                                    | berdie errecht wer wer wert opte mer                      | ene(dit) bear both                                                                                              | will an are see and                                                                                                    | ALPERTO PORTE      | Matananal Sarres       |
| • testinussetsZais                                                                                                    |                                                                                                    |                                                           | Livelat                                                                                                    |                                                                                                    |                    |                        |
| -                                                                                                    | Penalty.                                                                                                    |                                                           |                                                                                                    |                                                                                                    |                    |                        |
| manifestion databased                                                                                                    | anda providend                                                                                                    | Bub.                                                      |                                                                                                    | qualitie                                                                                                    |                    | Tarla politiki<br>1811 |
| and the second second                                                                                                    | arrive?                                                                                                    | Anthen Scholarded                                         |                                                                                                    |                                                                                                    |                    | [minut                 |

ผู้ใช้สามารถเพิ่มรายการข้อมูลบันทึกแผน/ผลการฉีดวัคซีนป้องกันโรคระบาดสัตว์ กคร.5 ได้โดยคลิก ที่ 😑 ตรงช่อง กคร.5 ในหน้าจัดการข้อมูลบันทึกการเกิดโรคระบาดสัตว์เบื้องต้น กคร.1 หลังจากนั้นจะ ปรากฏหน้าหลัก กคร.5 ซึ่งในหน้านี้ผู้ใช้สามารถดำเนินการต่างๆ ได้ ดังนี้

คลิก \_\_\_\_\_\_\_\_\_ เพื่อกลับสู่หน้าหลัก กคร.1

คลิก 💷 เพื่อแสดงรายละเอียดข้อมูล กคร. ที่นำเข้าแล้วทั้งหมด

คลิก เพิ่มานาทา เพื่อเข้าสู่หน้านำเข้าข้อมูล กคร.5

ผู้ใช้สามารถคลิก เพิ่มาแกร เพื่อนำเข้าข้อมูล กคร.5 โดยระบบจะเปิดหน้าผลการฉีดวัคซีนป้องกัน ระบาดของโรคสัตว์ กคร.5 ให้นำเข้าข้อมูล โดยจะมีตารางให้เพิ่มข้อมูลการบันทึกแผน/ผลการฉีดวัคซีน ป้องกันโรคระบาดสัตว์ กคร.5 รายละเอียดข้อมูลมีดังต่อไปนี้

| nner Haristanden zu sei zweisen om  | विद्युत्त आ | 54/1444/511 | 294134227914242 | 25.00093210406 | r men.o. |                    |                  |        |       |
|-------------------------------------|-------------|-------------|-----------------|----------------|----------|--------------------|------------------|--------|-------|
| ณาใส่ช่อมูลคระชองร์ไม้เครื่องหมาย * |             |             |                 |                |          |                    |                  |        |       |
| ดงข้อมูล กลา.5                      |             |             |                 |                |          |                    |                  |        |       |
| ราณาแมน/แลการจัดวิตรับปี            | aamaraa     | nessa       | kođaj           |                |          |                    |                  |        |       |
| ปฏปสีงานวันที่ :                    |             |             |                 |                |          | ถึงวันที่ :        |                  | 12     |       |
| shifa :                             |             | ngif.       |                 |                | ini.     |                    |                  |        |       |
|                                     |             | firste.     | mat.            |                | enine.   | umaduen            | · enum internets |        |       |
|                                     |             | Teisus.     | terdo           | ាទជន           | - 10     | 10 W E             | 1874             | eite . | 38471 |
| รามาแล้ะกำหรืนที่(ส่ว)              |             |             |                 |                |          |                    |                  |        |       |
| auniense seinen (ei)                |             |             |                 |                |          |                    |                  |        |       |
| พื้ออาสาราสมัปญี่สีสาวนา            |             |             |                 |                |          | ส์แล้มระเทศให้การค | ALC 41           |        |       |

1.ปฏิบัติงานวันที่ : ระบุวันที่ที่เจ้าหน้าที่ปศุสัตว์ได้ดำเนินการฉีดวัคซีน

2.ที่ตั้ง : ระบุ บ้าน หมู่ที่ ตำบล อำเภอ จังหวัด ตามที่เจ้าหน้าที่ปศุสัตว์ได้ดำเนินการฉีดวัคซีน

*3.จำนวนสัตว์ในพื้นที่(ตัว)* : ระบุชนิดและจำนวนสัตว์ในพื้นที่ พร้อมทั้งระบุยอดรวมสัตว์ทั้งหมดที่อยู่ในพื้นที่ ที่เกิดโรคระบาด

4.จำนวนสัตว์ที่ฉีดวัคซีน(ตัว) : ระบุชนิดและจำนวนสัตว์ที่ได้ดำเนินการฉีดวัคซีน พร้อมทั้งระบุยอดรวม จำนวนสัตว์ทั้งหมดที่ได้ดำเนินการฉีดวัคซีน

5.ชื่ออาสาฯผู้ปฏิบัติงาน : ระบุ ชื่อ-นามสกุล ผู้ที่ดำเนินการฉีดวัคซีน

6.ชื่อสัตวแพทย์ผู้ควบคุม : ระบุ ชื่อ-นามสกุล นายสัตวแพทย์ผู้ควบคุมการดำเนินงานการฉีดวัคซีน

| 100001000000000000000000000000000000000                                                                                                    |                                              | 14.471 50                                                                                                    | IT HEALED AND MAKES                                                  |                      | Unterest.                    | 1100                           | R-1          | in fabri                 | inda'                            | ta-du (). | 114.500     | 10111             | idet.          | 1045                                                                                                    |                          |                     |                                                                                                    |                     |           |            |                                                                     |                                                      |                                                                                                    |                       |
|----------------------------------------------------------------------------------------------------|----------------------------------------------|----------------------------------------------------------------------------------------------------|----------------------------------------------------------------------|----------------------|------------------------------|--------------------------------|--------------|--------------------------|----------------------------------|-----------|-------------|-------------------|----------------|----------------------------------------------------------------------------------------------------|--------------------------|---------------------|----------------------------------------------------------------------------------------------------|---------------------|-----------|------------|---------------------------------------------------------------------|------------------------------------------------------|----------------------------------------------------------------------------------------------------|-----------------------|
| Apartic service in the                                                                                                    |                                              |                                                                                                    | and an interest of the second                                        |                      |                              |                                |              |                          |                                  | 0.993     |             |                   |                |                                                                                                    |                          |                     |                                                                                                    |                     |           |            |                                                                     |                                                      |                                                                                                    |                       |
| เป็นที่เหมือนูก -                                                                                                    | i den                                        |                                                                                                    |                                                                      |                      |                              |                                |              |                          |                                  |           |             |                   |                |                                                                                                    |                          |                     |                                                                                                    |                     |           |            |                                                                     |                                                      |                                                                                                    |                       |
| สโลการเกิดโรกระบามสิตวั                                                                                                    | d mini                                       | <b>ายการช</b><br>เป็นใช่สีสุสต                                                                               | อมูลบันทึกแผก<br>แระ เสียงเป็นปัตุล                                  | u/Ha                 | 0151                         | ian<br>sian                    | คชา<br>ลสม   | 10a-                     | dff10                            | 1150      | SET.        | ind<br>5          | 631            | 185.                                                                                                    | 5                        |                     |                                                                                                    |                     |           |            |                                                                     |                                                      |                                                                                                    |                       |
| transloga (mt.1,2,3,3,8                                                                                                    | Farmer                                       |                                                                                                    |                                                                      |                      |                              |                                |              |                          |                                  |           |             |                   |                |                                                                                                    |                          |                     |                                                                                                    |                     |           |            |                                                                     |                                                      |                                                                                                    |                       |
| เมษาสมสารสรรมเหลือไ                                                                                                    | รายคงมีของรายในโรดระบาทสัตว์เนื้องตั้น กลา.1 |                                                                                                    |                                                                      |                      |                              |                                |              |                          |                                  |           |             |                   |                |                                                                                                    |                          |                     |                                                                                                    |                     |           |            |                                                                     |                                                      |                                                                                                    |                       |
|                                                                                                    | 10.4                                         | uprinting.                                                                                                   |                                                                      |                      |                              |                                |              |                          |                                  |           |             |                   |                |                                                                                                    |                          |                     |                                                                                                    |                     |           |            |                                                                     |                                                      |                                                                                                    |                       |
| editori seconomitesta i                                                                                                    | Sale:                                        | INCOME.                                                                                                    |                                                                      | unieii               | minet                        | inin-                          | nn.          |                          |                                  |           |             |                   |                | nuh                                                                                                    | ****                     | 11.                 |                                                                                                    |                     |           |            | 2 Autom                                                             | 1 2556                                               |                                                                                                    |                       |
| Tand weapon affen                                                                                                    | -60-                                         | wie chan                                                                                                    | iên î :                                                              | Scientist 1          | tas years                    | 8                              |              |                          |                                  |           |             |                   |                | 1000                                                                                                    | 110.83                   | miñ                 | 61                                                                                                    |                     |           |            |                                                                     |                                                      |                                                                                                    |                       |
| and the second second second second second second second second second second second second second second second                                                                                                    | 300                                          | feature (                                                                                                    |                                                                      | traint               | đ                            |                                |              |                          |                                  |           | 1116        |                   |                |                                                                                                    |                          |                     |                                                                                                    |                     | 144       | ή          |                                                                     |                                                      |                                                                                                    |                       |
| Temptical Stamount                                                                                                    |                                              |                                                                                                    |                                                                      | Seeta                | Sorta ausoriphos             |                                |              |                          | 213                              | 2104 11   | u i i sheki |                   | Witten         |                                                                                                    |                          | 8                   | ADDIN'S                                                                                                    |                     |           |            |                                                                     |                                                      |                                                                                                    |                       |
| in an                                                                                                    | .010                                         | างกลงสิตวิจ                                                                                                  | DM 1                                                                 | Hanits               |                              |                                |              |                          |                                  |           |             |                   |                | 910                                                                                                    | iyû ni                   | anai                | 612                                                                                                    |                     |           |            | 1.14                                                                |                                                      |                                                                                                    |                       |
| information:                                                                                                    | 1110                                         | til sir hut                                                                                                  | famile(wfieles)                                                      | fee Sch              | mailanti                     | arg.                           |              |                          |                                  |           |             |                   |                |                                                                                                    |                          |                     |                                                                                                    |                     |           |            |                                                                     |                                                      |                                                                                                    |                       |
| an and a start of the                                                                                                    | -                                            |                                                                                                    |                                                                      |                      |                              |                                |              |                          |                                  |           |             |                   |                |                                                                                                    |                          |                     |                                                                                                    |                     |           |            |                                                                     |                                                      |                                                                                                    |                       |
|                                                                                                    |                                              |                                                                                                    |                                                                      |                      |                              |                                |              |                          |                                  |           |             |                   |                |                                                                                                    |                          |                     |                                                                                                    |                     |           |            |                                                                     |                                                      |                                                                                                    |                       |
| 1คย่างและก่างชีละ:                                                                                                    |                                              |                                                                                                    |                                                                      |                      |                              |                                |              |                          |                                  |           |             |                   |                |                                                                                                    |                          |                     |                                                                                                    |                     |           |            | nito                                                                | ni min n                                             | ni i                                                                                                    | spandro               |
| างสารเลยอาร์ที่มีอย<br>โรรัตรศึกษ                                                                                                    | -                                            |                                                                                                    |                                                                      |                      |                              |                                |              |                          |                                  |           |             |                   |                |                                                                                                    |                          |                     |                                                                                                    |                     |           |            | nder                                                                |                                                      | <b>11</b>                                                                                                    | spandits<br>react     |
| ) Teetimisserindise<br>Teetimiste<br>Teetimiste                                                                                                    | 1408                                         | 1 monte                                                                                                    |                                                                      |                      |                              |                                |              | d We                     |                                  | _         |             | _                 |                |                                                                                                    |                          | 110                 | 6.8                                                                                                    |                     |           |            | ndu                                                                 | factor                                               |                                                                                                    | opartites             |
| Tenjimiasoriifasi<br>Infinifia<br>Tenidirfesit                                                                                                    | ente                                         | Lenorin<br>Dudugda                                                                                           | di.                                                                  |                      |                              | ni yosh                        | in film      | Auto                     | e aj                             |           | 1.161       | (11)              | 1              | 110                                                                                                    | todia                    | ma                  | deel                                                                                                    | u(da)               | 1         |            | e 106(187)                                                          | Gan stra                                             |                                                                                                    | 19411419<br>194111    |
| Testynzazoirifiat<br>e-finiños<br>Testsinfezoi<br>Testheginti                                                                                                    | trass<br>stutu                               | Dushigda<br>ami                                                                                              | 144                                                                  | 30100                | 4<br>Inclus                  | iurui<br>Hirthe                | urs:         | สัมปั(เ<br>ละเะ เ        | (13)<br>0111                     | eriter so | 1           | (11)              | Inuu           | Trudo o                                                                                                    | rudin<br>rezdia          | iiiia<br>aac        | died<br>are                                                                                                    | u(da)<br>Hm         | nija.     | uuri       | e 100(sf 1)                                                         | Ganver<br>optgate<br>erre                            | and and and and and and and and and and                                                                                                    | 4003                  |
| Tentynsascrivtfast<br>Infraños<br>Tentynsest<br>Tentynseitett                                                                                                    | dinana<br>atalaa<br>1                        | 1 marine<br>Pudagate<br>4700<br>2 n.t. 58 -<br>5 n.t. 56                                                     | dala<br>4                                                            | Series               | 4<br>Terrefer<br>20          | iurui<br>erriie                | ur f Da      | ซึ่งมี(เ<br>ละเรา        | fis)<br>geng i                   | yin w     | 1 100       | (111)<br>38       | 10             | Time dia an<br>Time dia an<br>Time dia anti-<br>transmissione dia anti-<br>transmissione d | rudin<br>rudin<br>z      | 11TE                | Sector<br>Sector                                                                                                    | u(ula)<br>Arm       | nija.     | uuri       | ena(de)<br>(10)                                                     | Gan verri<br>sötödde<br>erns<br>sciaerda<br>sciaerda | dia<br>dia<br>dia<br>diatana<br>diatana<br>di | tonn<br>X             |
| Testivisasnivillas<br>Istitukos<br>Testistest<br>Testistestisti<br>Testistestisti<br>Testivisasnivillast                                                                                                    | erene<br>erete<br>1                          | 1 marin<br>Dadagaa<br>300<br>2 n.e. 38 -<br>5 n.e. 55<br>900                                                 | dila<br>Automotivo automa<br>Automotivo a                            | 3esua<br>10          | 4<br>Intellec<br>20<br>20    | horu<br>alter<br>a             | urst urst    | duil(<br>arts )          | (11)<br>(11)<br>1<br>1<br>1<br>1 | yde m     | -           | (111)<br>38       | 10<br>10       | tu<br>Isida i<br>15                                                                                                    | rudin<br>rizda<br>3<br>5 | 1110a<br>HANE       | Section Section Sectio | u(ula)<br>Hm<br>-   | nija<br>- | uuri<br>-  | 10<br>(10)<br>(10)<br>(10)                                          | Gunvern<br>iptgut<br>ens<br>structur<br>erheisen     | dia dia dia dia dia dia dia dia dia dia                                                                                                    | tarihi<br>tarihi<br>X |
| Testivisascrivilias<br>Istitukina<br>Testistesta<br>Testistestati<br>Testistestati<br>Settivisascrivilias<br>Situvitu +<br>Situvitu +                                                                                                    | et var va<br>tet nature<br>1                 | Tentris<br>Padagan<br>ani<br>3 n.s. 58<br>5 n.s. 58<br>410                                                   | dala<br>e.astroive.c.vasia<br>s.astroive.ve                          | 3enus<br>10<br>10    | 4<br>Intel<br>20<br>20<br>20 | lioru<br>eliter<br>e<br>e      | urst<br>urst | dud)<br>eric i           | (11)<br>(11)<br>(11)<br>(11)     | ede in    | 1 100       | (11)<br>38        | 10<br>10       | ena<br>teado a<br>15                                                                                                    | rođe<br>es:de<br>E<br>S  | 1111a<br>4445<br>-  | diniti<br>ant<br>-                                                                                                    | u(da)<br>Hm<br>-    | nija<br>- |            | 900<br>(12)<br>(12)<br>(12)<br>(12)<br>(12)<br>(12)<br>(12)<br>(12) | ชื่ออางสาร<br>หรับผู้เป็น<br>รางเร                   | dia dia dia dia dia dia dia dia dia dia                                                                                                    | turn<br>X             |
| Tentymanariydiad<br>Tentymanariydiad<br>Tentymanariydiad<br>Tentymanariydiad<br>Storow *<br>Trisal Isocialiandianar                                                                                                    | e nere<br>e talta                            | 1 marin<br>Dadagaa<br>410<br>2 n.s. 58<br>5 n.s. 58<br>410                                                   | dala<br>sussessive a consis-<br>suspicatives                         | 3esua<br>10<br>10    | 4<br>Inuffe<br>26<br>28      | iurui<br>srife<br>e            | ur f Da      | duil(<br>ant i           | (11)<br>(11)                     | ede as    | -           | (111)<br>38       | 10<br>10<br>10 | 4 na<br>leudo n<br>13<br>15                                                                                                    | rude<br>erade<br>3<br>5  | STITUS<br>MARE      | direth<br>are:<br>-                                                                                                    | u(ula)<br>IIm<br>-  | aga -     | -          | enu(da)<br>10<br>30                                                 | Gan varm<br>ığığısa<br>avu<br>vanordu<br>artursan    | and an an an an an an an an an an an an an                                                                                                    | turn<br>X             |
| างประสงกรรณีสะ<br>ระสมส์สะ<br>วิจะกิจะกิจะก<br>วิจะกิจะสิมาร์<br>วิจะกิจะสิมาร์<br>จายประเทศ<br>การสร้างเว็บริษณีตระวิจะ                                                                                                    | ener<br>ende<br>i<br>i                       | l runn<br>budapaa<br>ann<br>3 n.u. 58<br>ann<br>ann<br>ann<br>ann                                            | <b>dula</b><br>emaa.nd <sup>*</sup> ng.a.s.endoa<br>5aga.http://www. | Ънчала<br>1.0<br>1.0 | 4<br>Intellec<br>20<br>20    | nrini<br>Isrifa<br>I           | ure:         | where it                 | ita)<br>ann a<br>-               | tile m    | -           | (sts)<br>38<br>38 | 10<br>10       | tu<br>tudo r<br>LS<br>15                                                                                                    | nuda<br>nuda<br>2<br>5   | 1990a<br>1990a<br>- | died<br>arc                                                                                                    | u(sta)<br>8775<br>- | efin      | uliri<br>- | 10<br>10<br>10                                                      | Gan værn<br>sjölgda<br>ens<br>sværde<br>strusten     | dia tanàna amin'ny fisiana amin'ny fisiana ami                                                                                                    | turn<br>X             |
| Tentoriaanorinflast<br>Tentoriferan<br>Tentoriferan<br>Tentorifera | fran<br>subs<br>i<br>subs                    | I monin<br>Padagata<br>ana SI<br>ana SI<br>ana<br>ana<br>ana<br>ana<br>ana<br>ana<br>ana<br>ana<br>ana<br>an | dala<br>e.aseosity a.c.tatas<br>s.aseositysoos                       | 3enus<br>10<br>10    | 4<br>Terreffer<br>20<br>20   | nurui<br>rs:fie<br>i<br>i<br>i | urs:<br>-    | vituti()<br>arti: 1<br>- | (11)<br>(119)<br>-               |           | -           | (sis)<br>38       | 10<br>10       | 4 m<br>Seufe e<br>15<br>15                                                                                                    | tude<br>rt:de<br>S       | fifth<br>ann:<br>-  | derit<br>erc                                                                                                    | u(da)<br>ami<br>-   | -         | 7111       | 100<br>(11)<br>30<br>20                                             | fine verm<br>iftigate<br>ens<br>stavefie<br>erreseee | dia dia dia dia dia dia dia dia dia dia                                                                                                    | taann<br>X            |

เมื่อผู้ใช้นำเข้าข้อมูลผลการฉีดวัคซีนป้องกันระบาดของโรคสัตว์แล้วคลิก บนท์ก ระบบจะทำ การเพิ่มรายการที่ผู้ใช้บันทึกลงในตาราง โดยผู้ใช้สามารถคลิก 📝 เพื่อทำการแก้ไขข้อมูล หรือคลิกที่ เพื่อลบรายการข้อมูลได้ ทั้งนี้ ผู้ใช้สามารถเพิ่มไฟล์เอกสารแนบของ กคร.5 ได้ โดยทำการเลือกไฟล์ที่ต้องการ แล้วคลิกเพิ่มข้อมูล

#### 5. การลงบันทึกข้อมูล กคร.6

การลงบันทึกข้อมูลใน กคร.6 จะเป็นรายละเอียดเกี่ยวกับการควบคุมโรคเมื่อเกิดโรคระบาดในแต่ละ สัปดาห์ตั้งแต่พบสัตว์ป่วยครั้งแรกจนกระทั่งไม่พบสัตว์ป่วยเพิ่มเป็นระยะเวลา 4 สัปดาห์ติดต่อกัน ซึ่งรวมไปถึง แผนการดำเนินงาน และผลการดำเนินงาน และปัญหาและอุปสรรคที่เกิดขึ้นระหว่างการดำเนินงาน ดังนั้นการ ลงบันทึกข้อมูล กคร.6 จึงมีความสำคัญที่จะทำให้ทราบถึงการดำเนินงานการควบคุมโรคในแต่ละพื้นที่ที่เกิด โรคระบาด

ผู้ใช้สามารถเพิ่มรายการข้อมูลบันทึกการควบคุมโรค กคร.6 ได้โดยคลิกที่ 🥯 ตรงช่อง กคร.6 ใน หน้าจัดการข้อมูลบันทึกการเกิดโรคระบาดสัตว์เบื้องต้น กคร.1 หลังจากนั้นจะปรากฏหน้าหลัก กคร.6 ซึ่งใน หน้านี้ผู้ใช้สามารถดำเนินการต่างๆ ได้ ดังนี้

คลิก \_\_\_\_\_\_\_\_\_ เพื่อกลับสู่หน้าหลัก กคร.1

คลิก 📴 เพื่อแสดงรายละเอียดข้อมูล กคร. ที่นำเข้าแล้วทั้งหมด

มีรายละเอียดการลงบันทึกดังต่อไปนี้

1 วัน/เดือน/ปี: ระบุช่วงวันที่ที่เจ้าหน้าที่สำนักงานปศุสัตว์จังหวัดได้ดำเนินการควบคุมโรค โดยผู้ใช้สามารถ
 คลิกที่ช่องว่าง (ตามที่มีรายละเอียดให้

 ชนิดโรค : ระบุ ชื่อโรค ที่เป็นสาเหตุทำให้สัตว์ป่วย พร้อมทั้งระบุรายละเอียดตำแหน่งที่เป็นจุดเกิดโรค (หมู่ ที่ บ้าน ตำบล อำเภอ จังหวัด)

3. กิจกรรม : ระบุรายเอียดตามที่มีให้ในตารางดังต่อไปนี้

3.1 การเก็บตัวอย่างทางห้องปฏิบัติการ ระบุรายละเอียดในหัวข้อนี้กรณีที่มีการเก็บตัวอย่าง แต่ถ้าไม่ มีการเก็บตัวอย่างสามารถระบุได้เช่นกัน

3.2 การควบคุมการเคลื่อนย้าย ระบุแผนการควบคุมการเคลื่อนย้ายในเขตพื้นที่ที่เกิดโรคระบาด โดย มีดังนี้ 3.2.1 ประกาศเขตโรคระบาด ระบุรายละเอียด วันที่ประกาศเขตโรคระบาด จนวันสิ้นสุด ของการประกาศเขตโรคระบาด และพื้นที่ที่เกิดโรคระบาด

| -                                                                                                    |                                                                                                    |                      |                          |              |                   |                       |                                                                                                    |
|----------------------------------------------------------------------------------------------------|----------------------------------------------------------------------------------------------------|----------------------|--------------------------|--------------|-------------------|-----------------------|----------------------------------------------------------------------------------------------------|
| ettertte bided                                                                                                    | Marshield and a state of the state of the st | สึกการครามคมใจ       | in evenis.di             |              |                   |                       |                                                                                                    |
| ap 100111110                                                                                                    | In the second second second second                                                                                                    | and a second second  |                          |              |                   |                       |                                                                                                    |
| or terrer index                                                                                                    | No. of Concession, Name                                                                                                    | And and the state    |                          |              |                   |                       |                                                                                                    |
|                                                                                                    | 4414734                                                                                                    | and the same         | 000001                   | (6494        | INCOME. TRACK IN  |                       |                                                                                                    |
| 10-01-014                                                                                                    | the west of the edge of the                                                                                                    | and the second       |                          |              | enterstant)       |                       |                                                                                                    |
| the group which                                                                                                    | 1                                                                                                    | Table and            |                          | A.M          |                   | a interes             |                                                                                                    |
| (CALL)                                                                                                    | and the state of the state of t | each:                |                          | - 00.000     | descention of the |                       |                                                                                                    |
| APPROX D                                                                                                    | Construction of the second second sec | Column to the second | 59                       |              |                   |                       |                                                                                                    |
|                                                                                                    |                                                                                                    |                      |                          |              |                   | and the second second | The street                                                                                                    |
| and the second second se |                                                                                                    |                      |                          |              |                   |                       |                                                                                                    |
|                                                                                                    | nadings tort.8                                                                                                    |                      |                          |              |                   |                       |                                                                                                    |
|                                                                                                    | distant and the                                                                                                    |                      |                          |              |                   |                       |                                                                                                    |
|                                                                                                    | digitizand.                                                                                                    | THE REAL OF          | perior in the balance in | dist frances | 183 mm litter     |                       |                                                                                                    |
| an-11820                                                                                                    | edahari 1                                                                                                    |                      |                          |              |                   |                       |                                                                                                    |
|                                                                                                    |                                                                                                    | aut .                |                          | ·            |                   |                       |                                                                                                    |
| a pyladauto y                                                                                                    |                                                                                                    | Anda   moretters     | - 00 vit                 | en l'eren    | 381               | ( stantia )           | 101                                                                                                    |
| C Printer and Printers                                                                                                    | 1                                                                                                    |                      | 10000                    |              | in the second     | and the same of       |                                                                                                    |
|                                                                                                    |                                                                                                    |                      | and a second second      |              |                   |                       | and the second second s |
|                                                                                                    |                                                                                                    |                      |                          |              |                   |                       |                                                                                                    |
|                                                                                                    | a second derive                                                                                                    |                      |                          |              |                   |                       |                                                                                                    |
|                                                                                                    |                                                                                                    |                      |                          |              |                   |                       |                                                                                                    |
|                                                                                                    | 11 Inviti Survey be                                                                                                    |                      |                          |              |                   |                       |                                                                                                    |
|                                                                                                    |                                                                                                    |                      |                          |              |                   |                       |                                                                                                    |
|                                                                                                    | 1. All gambers about                                                                                                    | Solution and a       |                          |              |                   |                       |                                                                                                    |
|                                                                                                    | Long a spense time state                                                                                                    |                      |                          |              |                   |                       |                                                                                                    |
|                                                                                                    | a house offer s                                                                                                    |                      |                          |              |                   |                       |                                                                                                    |
|                                                                                                    |                                                                                                    |                      |                          |              |                   |                       |                                                                                                    |
|                                                                                                    | a preparated                                                                                                    |                      |                          |              |                   |                       |                                                                                                    |
|                                                                                                    |                                                                                                    |                      |                          |              |                   |                       |                                                                                                    |
|                                                                                                    | it you where                                                                                                    |                      |                          |              |                   |                       |                                                                                                    |
|                                                                                                    |                                                                                                    |                      |                          |              |                   |                       |                                                                                                    |
|                                                                                                    | 0.000000000                                                                                                    |                      |                          |              |                   |                       |                                                                                                    |
|                                                                                                    |                                                                                                    |                      |                          |              |                   |                       |                                                                                                    |
|                                                                                                    | 1. Lotte de la com                                                                                                    |                      |                          |              |                   |                       |                                                                                                    |
|                                                                                                    |                                                                                                    |                      |                          | _            |                   |                       |                                                                                                    |
|                                                                                                    | 8-1-1 and and the                                                                                                    |                      |                          |              |                   |                       |                                                                                                    |
|                                                                                                    |                                                                                                    |                      |                          |              |                   |                       |                                                                                                    |
|                                                                                                    | 6.1 million district                                                                                                    |                      |                          |              |                   |                       |                                                                                                    |
|                                                                                                    |                                                                                                    |                      |                          |              |                   |                       |                                                                                                    |
|                                                                                                    | ID SALANAS                                                                                                    |                      | 14000                    |              | 1000              |                       | Sec. (A)                                                                                                    |
|                                                                                                    |                                                                                                    |                      |                          |              |                   |                       | the second second second                                                                                                    |

3.2.2 ห้ามเคลื่อนย้ายสัตว์ป่วย สัตว์ร่วมฝูง และสัตว์ในรัศมี 5 กิโลเมตรจากจุดเกิดโรค

#### 3.3 การสอบสวนโรค ระบุแผนการปฏิบัติสอบสวนโรค และผลการสอบสวนโรค

3.4 การทำลายซากสัตว์

3.5 การทำลายเชื้อโรค

- 3.6 การสร้างภูมิคุ้มกัน
- 3.7 การรักษาสัตว์ป่วย
- 3.8 การเผ้าระวังโรค
- 3.9 การประชาสัมพันธ์

หลังจากที่ระบุ แผนและผลการปฏิบัติงาน ใน กคร.6 เสร็จสิ้นเป็นที่เรียบร้อยแล้วให้ผู้ใช้คลิกที่ ระบบทำการบันทึกข้อมูลที่ผู้ใช้ได้ลงข้อมูลทั้งหมด

#### 6. พื้นที่ประกาศเขตโรคระบาด

เมื่อเกิดโรคระบาดในแต่ละพื้นที่จำเป็นจะต้องมีการประกาศเขตโรคระบาดระบาดชั่วคราว ซึ่งจะทำ ให้ทราบถึงพื้นที่ที่เกิดโรคระบาด และจะมีผลต่อการควบคุมโรคระบาดในพื้นที่นั้นๆ เจ้าหน้าที่สามารถเพิ่ม ข้อมูลประกาศเขตโณคระบาดสัตว์ได้โดยคลิกที่ปุ่ม โรคระบาดสัตว์

|                               |                     |            | าสารหน้านายางการ | Standos : |  |
|-------------------------------|---------------------|------------|------------------|-----------|--|
| หมาวิทาลนุลพระห่องที่มีเครื่อ | nuini *             |            |                  |           |  |
| nagerin gan anger             | un 5=1(10x00x 3     |            |                  |           |  |
| 1 ข่อสุดที่มาที่ประกาศเขตไป   | สรายวิลส์กา         |            |                  |           |  |
| + Winskinger                  | ประกาศนิตรีวิตราม • | withodia T | 10 reds          |           |  |
| ในพี่มีรากาศ :                | 123                 |            | (i) are          |           |  |
| riidoamuna :                  |                     |            | El tesa          |           |  |
| หน่ามเลากกับระการค.:          |                     |            | El tada          |           |  |
| Euródennian (                 |                     |            | Gum              |           |  |
| ห่วนหนังญี่มีจะกาพ :          |                     |            | ii es            |           |  |
| Tutilingenhermet              |                     |            | © fu             |           |  |

ซึ่งในหน้านี้ผู้ใช้สามารถดำเนินการต่างๆ ได้ ดังนี้

คลิก คลัมหว่าหลัก กรร.1 เพื่อกลับสู่หน้าหลัก กคร.1

คลิก 📭 เพื่อแสดงรายละเอียดข้อมูล กคร. ที่นำเข้าแล้วทั้งหมด

การลงบันทึกข้อมูลใน พื้นที่ประกาศเขตโรคระบาด จะมีข้อมูลและรายละเอียดดังต่อไปนี้

1. ประเภทประกาศ : ระบุ ประเภทของเขตโรคระบาด โดยผู้สามารถคลิกเลือกที่ได้ 3 แบบ คือ ประกาศเขต

โรคระบาดชั่วคราว ประกาศเขตโรคระบาดสงสัย และ ประกาศเขตโรคระบาด

วันที่ประกาศ : ผู้ใช้สามารถคลิกที่ 🔠 เพื่อระบุวันที่ประกาศเขตโรคระบาด

3. ชนิดโรคระบาด : ระบุโรคระบาดที่เกิดขึ้นในพื้นที่

4.หน่วยงานที่ประกาศ : ระบุ สำนักงานปศุสัตว์อำเภอที่ประกาศเขตโรคระบาด

5.ชื่อผู้ประกาศ : ระบุ ชื่อผู้ประกาศเขตโรคระบาดในอำเภอนั้นๆ

6.ตำแหน่งผู้ประกาศ : ระบุ ตำแหน่งของผู้ที่ประกาศเขตโรคระบาด

7.วันสิ้นสุดประกาศ : ระบุ วันสุดท้ายที่ประกาศให้เป็นเขตโรคระบาด

8.ชนิดสัตว์ : ระบุชนิดสัตว์ที่เกิดโรค โดยในระบบ e-smart มีให้คลิกเลือกได้ตามชนิดสัตว์

หลังจากที่ผู้ใช้ลงบันทึกข้อมูลใน พื้นที่ประกาศเขตโรคระบาดชั่วคราว เสร็จสิ้นเป็นที่เรียบร้อยแล้ว ให้ ผู้ใช้คลิกที่ <u>บันทึก</u> ระบบจะทำการบันทึกข้อมูลทั้งหมด และปรากฏส่วนนำเข้าข้อมูลพื้นที่เขตโรคระบาด สัตว์ และแนบไฟล์

#### 7. ผลการตรวจทางห้องปฏิบัติการ

ผู้ใช้สามารถเพิ่มข้อมูล ผลตรวจได้โดยคลิกที่ 🤤 ตรงช่องผลตรวจ ในหน้าจัดการข้อมูลบันทึกการ เกิดโรคระบาดสัตว์เบื้องต้น กคร.1 จะปรากฏหน้าให้เพิ่มข้อมูลผลตรวจ ซึ่งในหน้านี้ผู้ใช้สามารถดำเนินการ ต่างๆ ได้ ดังนี้

คลิก **คณมหว่าหลา nes.1** เพื่อกลับสู่หน้าหลัก กคร.1

คลิก 📴 เพื่อแสดงรายละเอียดข้อมูล กคร. ที่นำเข้าแล้วทั้งหมด

| + 1 · · ·                                                                                                    |                                                                                                    |                            |                                                                                                    |      |                   |                |            |           |          |    |
|----------------------------------------------------------------------------------------------------|----------------------------------------------------------------------------------------------------|----------------------------|----------------------------------------------------------------------------------------------------|------|-------------------|----------------|------------|-----------|----------|----|
| unitatelle .                                                                                                    | เพิ่มรายการข่อมูล                                                                                                    | มันทึกผลการตรวจ            | การต่องปฏิมัติการ                                                                                                    |      |                   |                |            |           |          |    |
| traditionen termeder f                                                                                                    | diveteriodistaneitorii v                                                                                                    | ikan ningatahanan m        | annan sekatigi teken                                                                                                    |      |                   |                |            |           |          |    |
| samings int.1.1.3.5.4                                                                                                    | The second second                                                                                                    | administration of the      |                                                                                                    |      |                   |                |            |           |          |    |
| nt word better de l                                                                                                    | 100.0000                                                                                                    |                            |                                                                                                    |      |                   |                |            |           |          |    |
| and some measure of the literature                                                                                                    | estates a                                                                                                    | state/Taylor               | kintern                                                                                                    |      | furthered and     | 3 /141106 2016 |            |           |          |    |
| og in Line Line (                                                                                                    | de mastraudut:                                                                                                    | 5475-8540 TH PH            | ul .                                                                                                    |      | agramed (seefwer) |                |            |           |          |    |
| farmers for the second                                                                                                    | Service and and and and and and and and and and                                                                                                    | dialogal a                 | and the second second se | 19   |                   | 141            |            |           |          |    |
| e.                                                                                                    | every south first                                                                                                    | dank.                      | Accession of the                                                                                                    |      | entrelinensit :   | 2.0            |            |           |          |    |
| (adironalia)                                                                                                    | outemandade                                                                                                    | (unicous) for the original | beg.                                                                                                    |      |                   |                |            |           |          |    |
| statette                                                                                                    |                                                                                                    |                            |                                                                                                    |      |                   |                | _          |           |          |    |
| est-researching .                                                                                                    |                                                                                                    |                            |                                                                                                    |      |                   |                | - million  | inderen ( | 10.00    |    |
| aller .                                                                                                    | -                                                                                                    | daman t                    |                                                                                                    |      |                   |                |            |           |          |    |
| 2010S                                                                                                    | brilaganan marr                                                                                                    | และเลือกสู่นี้สังการ       |                                                                                                    |      |                   |                |            |           |          |    |
| Sautaan .                                                                                                    | In manufactures allow                                                                                                    | Mallerie .                 |                                                                                                    |      |                   |                |            |           |          |    |
| Res all call                                                                                                    |                                                                                                    | 0.0 0 1 1                  |                                                                                                    | 2    | at later          | (a) 444        | intent int | 10.0      | 18.00    | G  |
| chive an an and a state of the state of the |                                                                                                    | *****                      | E II = 14 44                                                                                                    |      |                   |                |            |           |          |    |
| inatina 👘                                                                                                    |                                                                                                    |                            |                                                                                                    |      |                   |                |            |           |          |    |
| alu.Solitesiue                                                                                                    |                                                                                                    | 0.41                       |                                                                                                    |      |                   |                |            |           |          |    |
| and the second second second second                                                                                                    |                                                                                                    |                            |                                                                                                    |      |                   |                |            |           |          |    |
| and colorated and                                                                                                    |                                                                                                    |                            |                                                                                                    |      |                   |                |            |           |          |    |
|                                                                                                    |                                                                                                    | THE OWNER OF               |                                                                                                    |      |                   |                |            |           |          |    |
|                                                                                                    | 10000000                                                                                                    | 100,00.00                  |                                                                                                    |      |                   |                | -          |           |          |    |
|                                                                                                    | 161150511                                                                                                    | 4 6 8 1 4                  | · · · · · · · · · · · · · · · · · · ·                                                                                                    | A DA | "", " the start   | (a) (in        | mps [4]    | 法资格       | 9.9      | 1  |
|                                                                                                    |                                                                                                    | 12121212                   | 1-11- W 10199                                                                                                    |      |                   |                |            |           |          |    |
|                                                                                                    |                                                                                                    |                            |                                                                                                    |      |                   |                |            |           |          |    |
|                                                                                                    |                                                                                                    |                            |                                                                                                    |      |                   |                |            |           |          |    |
|                                                                                                    |                                                                                                    |                            |                                                                                                    |      |                   |                |            |           |          |    |
|                                                                                                    |                                                                                                    |                            |                                                                                                    |      |                   |                |            |           |          |    |
|                                                                                                    |                                                                                                    | Call on the                |                                                                                                    |      |                   |                |            |           |          |    |
|                                                                                                    | Tollower:                                                                                                    |                            |                                                                                                    |      |                   |                |            |           |          |    |
|                                                                                                    |                                                                                                    |                            |                                                                                                    |      |                   |                |            |           |          |    |
|                                                                                                    | and the second second se |                            |                                                                                                    |      |                   |                |            |           |          |    |
|                                                                                                    |                                                                                                    |                            |                                                                                                    |      |                   |                |            |           |          |    |
|                                                                                                    | Publican report of                                                                                                    | (Canado)                   |                                                                                                    |      |                   |                |            |           |          |    |
|                                                                                                    |                                                                                                    | (Casto(-)                  | gile/se : The Extension                                                                                                    | 6.41 |                   |                |            |           |          |    |
|                                                                                                    |                                                                                                    |                            |                                                                                                    |      |                   |                |            |           |          |    |
|                                                                                                    |                                                                                                    |                            |                                                                                                    |      |                   |                |            |           |          |    |
|                                                                                                    | 10 augultehi                                                                                                    |                            |                                                                                                    |      |                   |                |            |           |          |    |
|                                                                                                    | eiste pland                                                                                                    | ain .                      | thetered                                                                                                    |      |                   | roles          |            |           | Monte    | 14 |
|                                                                                                    | Canadiana.                                                                                                    | (sfa                       | tent substantiation                                                                                                    |      |                   |                |            |           | (dening) | 6  |

ในการนำเข้าข้อมูลผลตรวจ ประกอบไปด้วยรายละเอียดของข้อมูลที่ต้องนำเข้า ได้แก่ ผลการตรวจ วิธีการตรวจ วันที่ทดสอบ หมายเหตุ สรุปผลการตรวจ และแนบไฟล์ ทั้งนี้ในส่วนของการนำเข้าข้อมูลผลการ ตรวจ และวิธีการตรวจ จะมีระบบ RTE เข้ามา คือ ผู้ใช้จะสามารถจัดรูปแบบเนื้อหาคล้ายกับ Microsoft Word ได้ โดยระบบ RTE มีการใช้งาน ดังนี้

#### การใช้งานระบบ RTE

ระบบ RTE เป็นเครื่องมือที่ใช้ในการบริหารจัดการข้อมูลที่จะนำขึ้นเผยแพร่ผ่านเว็บไซต์ โดยระบบ RTE มีหน้าจอจะคล้ายกับ Microsoft Word มีฟังก์ชั่นการทำงานส่วนมากเหมือนกัน ทำให้การปรับปรุงข้อมูล บนเว็บไซต์ทำได้อย่างง่ายดาย

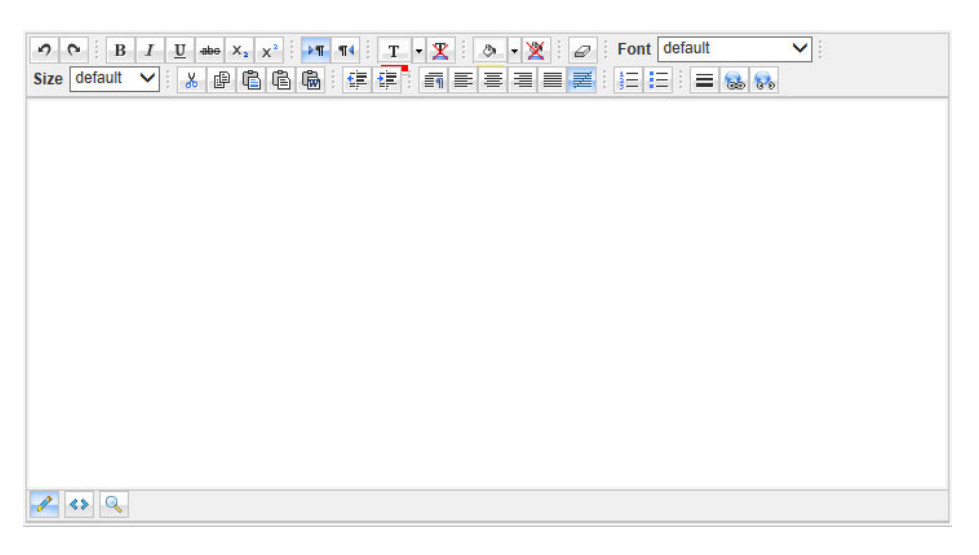

## 8. การรายงานวันที่สิ้นสุดโรค

เมื่อสถานะโรคระบาดสัตว์ เป็นสีเขียว หรืออยู่ในสถานะโรคสงบแล้ว จะสามารถใส่ข้อมูลวันที่สิ้นสุด

โรคได้ สามารถสังเกตได้จาก สัญลักษณ์ <sup>©</sup>ตรงคอลั่มสิ้นสุดโรคเปลี่ยนเป็นสีแดง <sup>©</sup>คือสามาถลงข้อมูล วันที่สิ้นสุดโรคได้ โดยให้คลิกที่สัญลักษณ์ <sup>©</sup> แล้วเลือกวันที่สิ้นสุดโรค ดังภาพ

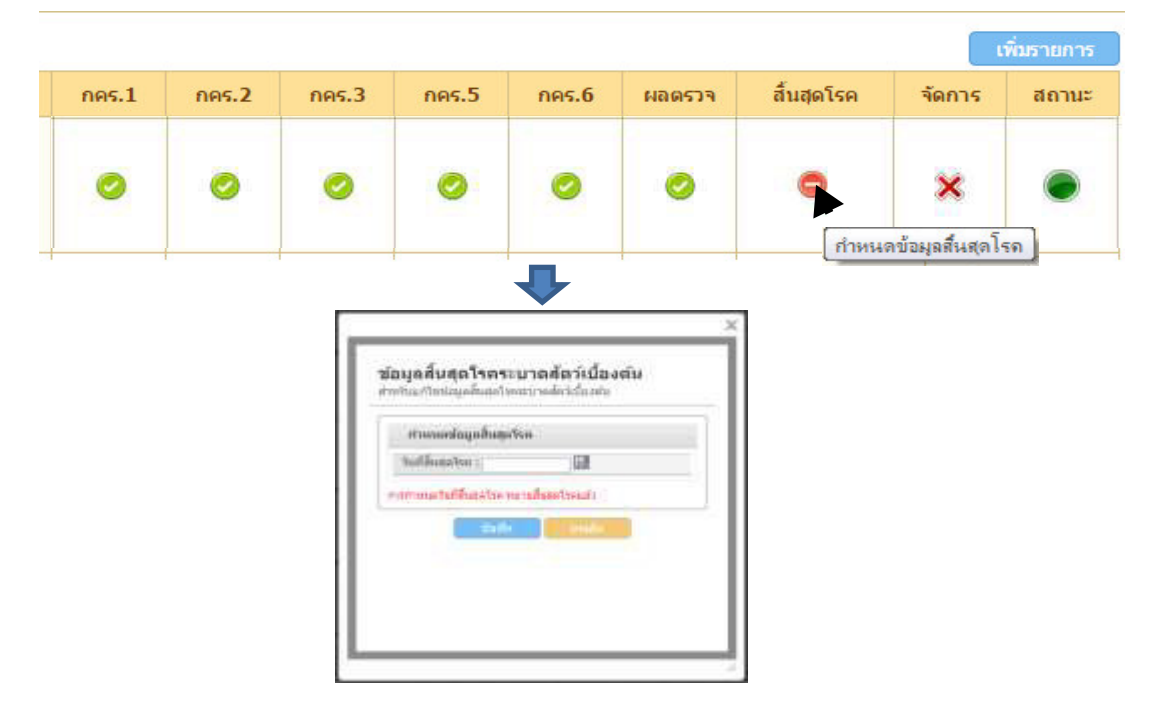